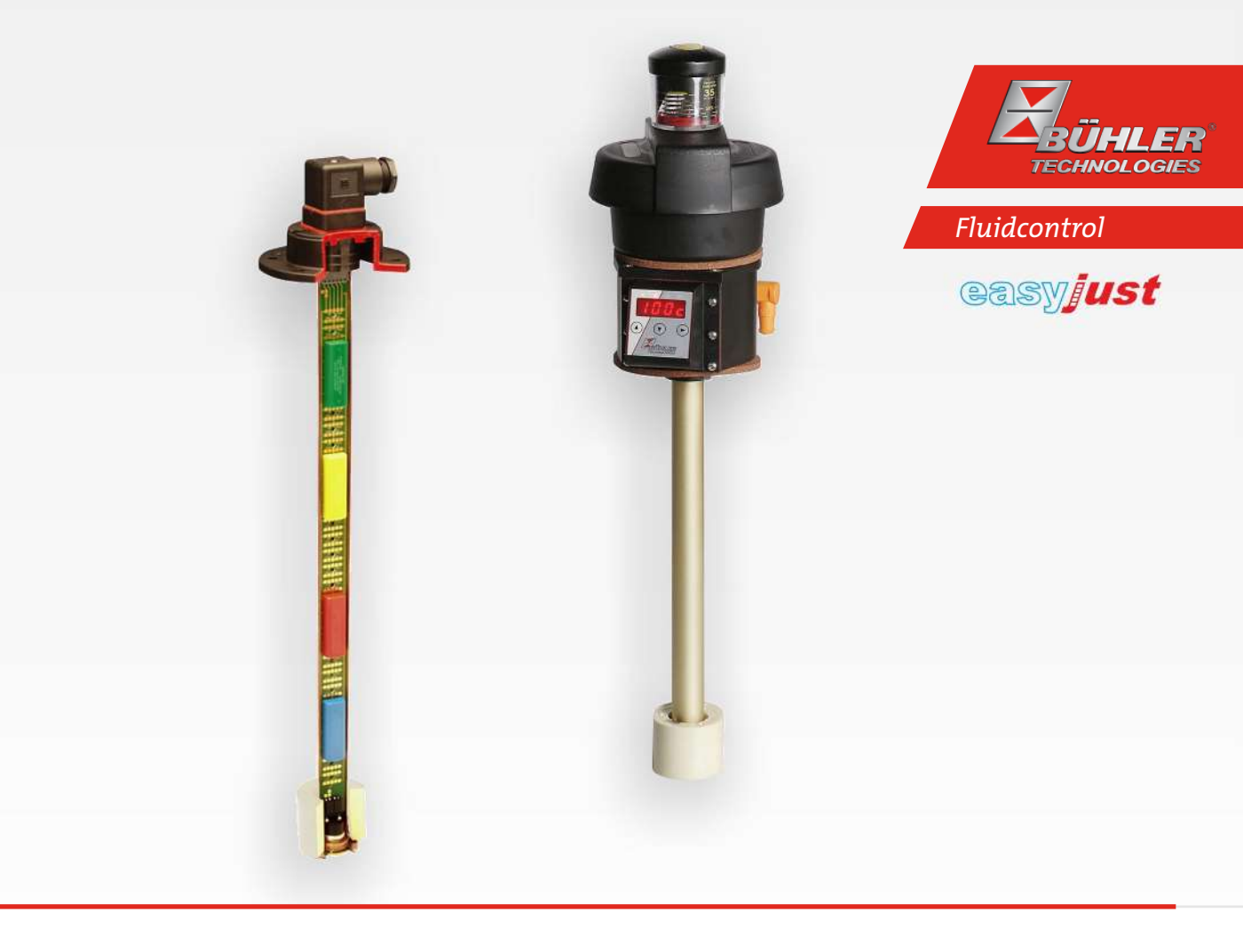

# Level- and temperature switch

Nivotemp NT 64, Nivovent NV 74

# Installation and Operation Instructions

**Original instructions** 

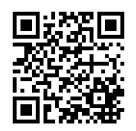

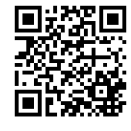

Bühler Technologies GmbH, Harkortstr. 29, D-40880 Ratingen Tel. +49 (0) 21 02 / 49 89-0, Fax: +49 (0) 21 02 / 49 89-20 Internet: www.buehler-technologies.com E-Mail: fluidcontrol@buehler-technologies.com

Read this instruction carefully prior to installation and/or use. Pay attention particularly to all advises and safety instructions to prevent injuries. Bühler Technologies can not be held responsible for misusing the product or unreliable function due to unauthorised modifications.

All rights reserved. Bühler Technologies GmbH 2019

Document information Document No.....BE100020 Version.....02/2019

# Contents

| 1  | Intro | duction                                                                        | 2    |
|----|-------|--------------------------------------------------------------------------------|------|
|    | 1.1   | Intended Use                                                                   | 2    |
|    | 1.2   | Functionality                                                                  | 2    |
|    |       | 1.2.1 Liquid level monitoring                                                  | 2    |
|    |       | 1.2.2 Temperature monitor                                                      | 2    |
|    | 1.3   | Design types                                                                   | 3    |
|    | 1.4   | Model key NT64                                                                 | 3    |
|    | 1.5   | Model key NV74                                                                 | 4    |
|    | 1.6   | Scope of Delivery                                                              | 4    |
| 2  | Safet | y instructions                                                                 | 5    |
|    | 2.1   | Important advice                                                               | 5    |
|    | 2.2   | General hazard warnings                                                        | 6    |
| 3  | Trans | sport and storage                                                              | 7    |
| 4  | Setur | o and connection                                                               | 8    |
|    | 4.1   | Installation                                                                   | 8    |
|    | 4.2   | Information on the correct operation of reed contacts in Bühler level switches | 9    |
|    | 4.3   | Adjusting the level contacts                                                   | 10   |
|    | 4.4   | Retrofitting a temperature sensor                                              | 12   |
| 5  | Oper  | ation and control                                                              | . 13 |
| 6  | Clear | ning and Maintenance                                                           | 14   |
|    | 6.1   | Replacing the filter element                                                   | 14   |
|    | 6.2   | Adding small amounts of oil                                                    | 14   |
| 7  | Servi | ce and repair                                                                  | . 15 |
|    | 7.1   | Spare parts and accessories                                                    | . 15 |
| 8  | Dispo | osal                                                                           | 16   |
| 9  | Appe  | ndices                                                                         | . 17 |
|    | 9.1   | Technical Data NT 64                                                           | . 17 |
|    | 9.2   | Technical Data NV 74                                                           | 18   |
|    | 9.3   | Dimensions NV 74                                                               | 19   |
|    | 9.4   | Standard pin assignment NT 64                                                  | 20   |
|    | 9.5   | Standard pin assignment NV 74                                                  | 22   |
|    | 9.6   | Definitions                                                                    | 24   |
| 10 | Attac | hed documents                                                                  | 25   |

# **1 Introduction**

# 1.1 Intended Use

Level switches are used to monitor the liquid level and temperature in fluid systems. Level switches must not be used in highly flammable or corrosive liquids.

The medium must not contain particles, particularly metallic particles, to prevent deposits on the float or between the float and switching tube. If necessary, filter the medium.

Please note the technical data in the appendix for the specific intended use, existing material combinations, as well as temperature limits.

#### WARNING

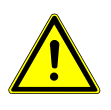

All device models are solely intended for industrial applications. They are **not safety components**. The devices must not be used if failure or malfunction thereof jeopardises the safety and health of persons. Use in explosive areas is **prohibited**.

# **1.2 Functionality**

# 1.2.1 Liquid level monitoring

The easyjust system on the Nivotemp NT64 and Nivovent NV74 allow the use of standardised immersion tube lengths for different size and shape oil tanks. The switching points can be configured to system needs at any time. The level contacts are inside closed housings. These are simply positioned on a contact strip with gold-plated contacts at the desired spacing. The minimum distance between two contacts is 40 mm, the grid is 10 mm.

The colour coded contacts ensure the terminal configuration for the connection is correct. The switching function as falling NC contact (NO) or as falling NO contact (NC) is determined by the position in which the contacts are installed. They can also be used as change-over contacts.

Signalling is entirely electronic, via the switching outputs.

# 1.2.2 Temperature monitor

The temperature is monitored via thermal element plugged into the end of the carrier board. Here the options are temperature contacts with fixed grading, a Pt 100 or a temperature transmitter with 4-20 mA outputs.

Please note the technical data in the appendix.

### **1.3 Design types**

The level switch is equipped with different switching and analogue outputs based on the configuration. The outputs are freely programmable.

#### The Nivovent type can be equipped with the following options:

VS Optical contamination indicator for the vent filter: analogue negative pressure display, display range 0.35 bar (5.1 PSI).
 BFA\* Filling adapter incl. ribbed flange with screen insert: This option enables adding small amounts of oil through the vent filter housing. The selected version is built into the respective housing for this purpose.
 SSR\* Stilling tube with centring disc and filling adapter: Just as with the BFA, this contains both the stilling tube option as well as the filler. The stilling tube is made from the same material as the selected immersion tube (MS/VA).
 MT for installation into the multiterminal: Here the basic version is built into the multiterminal (MT).
 MTS for installation into the multiterminal including stilling tube: In addition to the basic version, a stilling tube with centring disc is built into the multiterminal.
 FCT Fluidcontrolterminal: Here the fluid control terminal (FCT) is mounted directly onto the basic version.

\* not in conjunction with FCT and MT/MTS option

#### The SSR option is available for the Nivotemp type.

Please refer to the type plate for your equipment configuration. In addition to the job number, this also contains the item number and type designation.

### 1.4 Model key NT64

| Model designation                    |                                                             |
|--------------------------------------|-------------------------------------------------------------|
| Version                              |                                                             |
| MS Brass                             |                                                             |
| VA float / VA immersion tube         | Optional                                                    |
| Plug connector                       | SSR Stilling tube                                           |
| M3                                   |                                                             |
| S6                                   | Temperature signal                                          |
| M12                                  | TK NC contact NO contact                                    |
| 2M12                                 | TK50NC TK50NO $-$ 50 °C                                     |
| Length in mm                         | TK60NC TK60NO = $60 ^{\circ}\text{C}$                       |
| 280                                  | TK70NC TK70NO = 70 °C                                       |
| 370                                  | TK80NC TK80NO = $80 \degree$ C                              |
| 500                                  | Pt100 Temperature sensor                                    |
| Level measurement                    | KT Temperature transmitter                                  |
| 1-4 Number of contacts <sup>1)</sup> | 1) Places encoits position and switching function per model |
| Level contacts<br>K NC/NO            | key, example: L1 = nnnmm NC                                 |
| W change-over contact                |                                                             |

# 1.5 Model key NV74

| ,NV 74-HY-,□□,-□□,-□□,-□□,-□□                                     |                                                                                                    |
|-------------------------------------------------------------------|----------------------------------------------------------------------------------------------------|
| Type designation, HY filter                                       |                                                                                                    |
| Version<br>MS Brass<br>VA <sup>1)</sup> float / VA immersion tube | Options<br>VS Contamination indicator                                                                                         |
| Plug connector<br>M3<br>S6<br>M12<br>2M12                         | BFA*** Filling adapter<br>SSR*** Stilling tube incl.<br>filling adapter<br>MT for multiterminal<br>MTS for multiterminal with |
| Length in mm<br>280                                               | stilling tube option<br>FCT for Fluidcontrolterminal                                                                          |
| 370<br>500                                                        |                                                                                                    |
| Level measurement                                                 | Temperature signal                                                                                                    |
| 1-4 Number of contacts <sup>2)</sup>                              | TK NC contact NO contact                                                                                                    |
| Level contacts<br>K NC/NO<br>W change-over contact                | TK50NC TK50NO = 50 °C<br>TK60NC TK60NO = 60 °C<br>TK70NC TK70NO = 70 °C<br>TK80NC TK80NO = 80 °C                              |
| <sup>1)</sup> Not in conjunction with option FCT                  | Pt100 Temperature sensor<br>KT Temperature transmitter                                                                        |

 Please specify position and switching function per model key, Example: L1 = nnn mm NC

<sup>3)</sup> Not in conjunction with FCT, MT or MTS option

# **1.6 Scope of Delivery**

- Level switch
- Product documentation
- Connection/mounting accessories (optional)

# 2 Safety instructions

# 2.1 Important advice

Operation of the device is only valid if:

- the product is used under the conditions described in the installation- and operation instruction, the intended application
  according to the type plate and the intended use. In case of unauthorized modifications done by the user Bühler Technologies GmbH can not be held responsible for any damage,
- when complying with the specifications and markings on the nameplates.
- the performance limits given in the datasheets and in the installation- and operation instruction are obeyed,
- monitoring devices and safety devices are installed properly,
- service and repair is carried out by Bühler Technologies GmbH,
- only original spare parts are used.

This manual is part of the equipment. The manufacturer keeps the right to modify specifications without advanced notice. Keep this manual for later use.

#### Signal words for warnings

| DANGER  | Signal word for an imminent danger with high risk, resulting in severe injuries or death if not avoided.                                               |
|---------|----------------------------------------------------------------------------------------------------|
| WARNING | Signal word for a hazardous situation with medium risk, possibly resulting in severe injuries or death if not<br>avoided.                              |
| CAUTION | Signal word for a hazardous situation with low risk, resulting in damaged to the device or the property or<br>minor or medium injuries if not avoided. |
| NOTICE  | Signal word for important information to the product.                                                                                                  |

#### Warning signs

These instructions use the following warning signs:

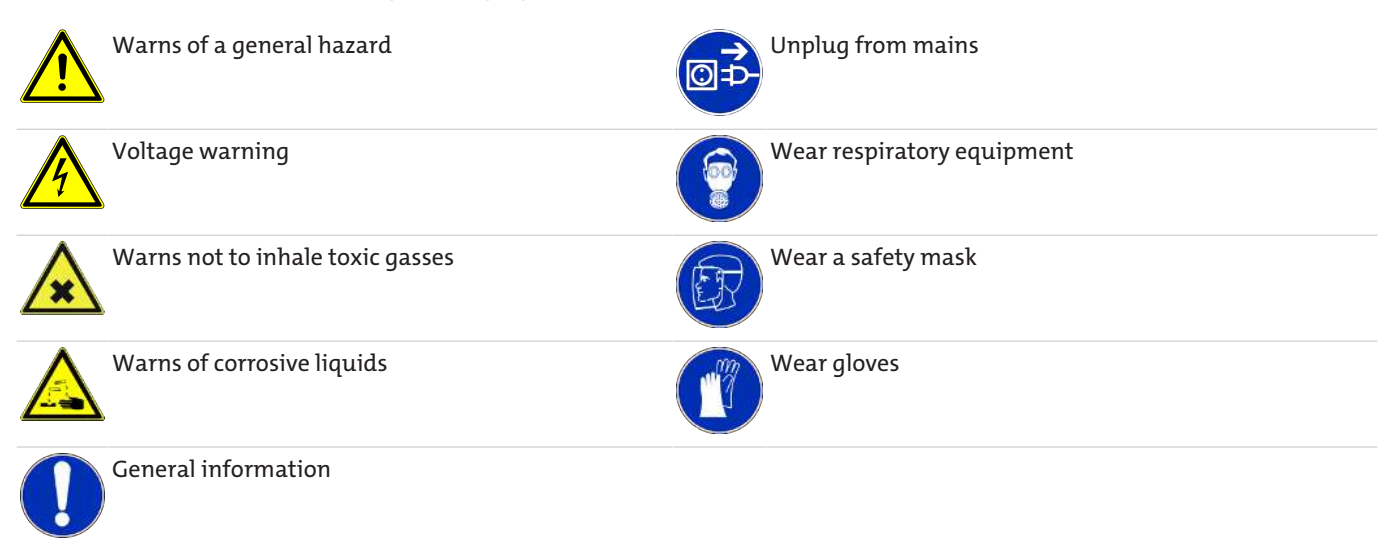

### 2.2 General hazard warnings

The equipment must be installed by a professional familiar with the safety requirements and risks.

Be sure to observe the safety regulations and generally applicable rules of technology relevant for the installation site. Prevent malfunctions and avoid personal injuries and property damage.

#### The operator of the system must ensure:

- Safety notices and operating instructions are available and observed,
- The respective national accident prevention regulations are observed,
- The permissible data and operational conditions are maintained,
- Safety guards are used and mandatory maintenance is performed,
- Legal regulations are observed during disposal.

#### Maintenance, Repair

Please note during maintenance and repairs:

- Repairs to the unit must be performed by Bühler authorised personnel.
- Only perform conversion-, maintenance or installation work described in these operating and installation instructions.
- Always use genuine spare parts.

Always observe the applicable safety and operating regulations in the respective country of use when performing any type of maintenance.

The method for cleaning the devices must be adapted to the IP protection class of the devices. Do not use cleaners which could damage the device materials.

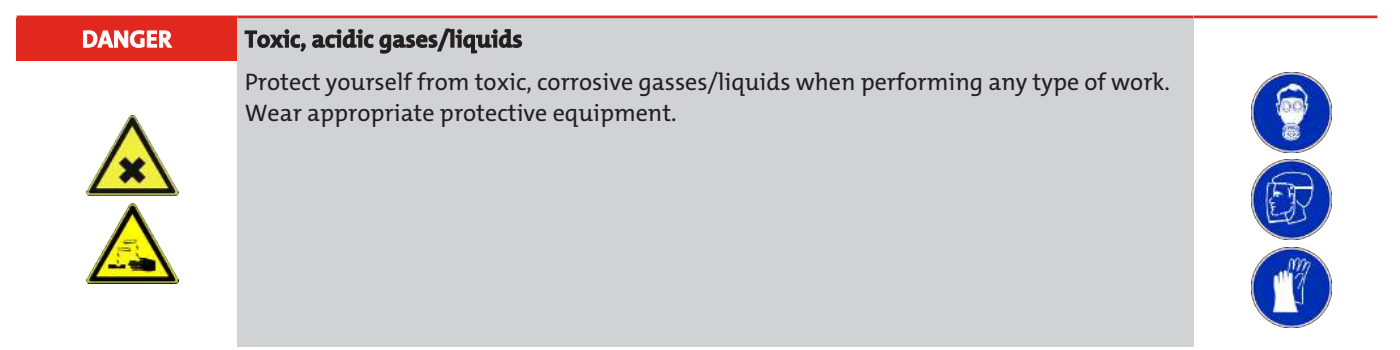

# 3 Transport and storage

Only transport the product inside the original packaging or a suitable alternative.

The equipment must be protected from moisture and heat when not in use. It must be stored in a covered, dry, dust-free room at room temperature.

# **4** Setup and connection

| DANGER | Electric voltage                                                                                                    |  |
|--------|----------------------------------------------------------------------------------------------------|--|
|        | Risk of electric shock                                                                                                    |  |
|        | a) Always disconnect the unit from the mains before performing work.                                                                                                    |  |
|        | b) Secure the equipment from accidental restarting.                                                                                                    |  |
|        | c) The equipment may only be installed, maintained and put into operation by instruc-<br>ted, competent personnel.                                                      |  |
|        | d) Always observe the applicable safety regulations for the operating site.                                                                                             |  |
|        |                                                                                                    |  |
|        |                                                                                                    |  |
| DANGER | Toxic, acidic gases/liquids                                                                                                    |  |
|        | <b>Toxic, acidic gases/liquids</b><br>Protect yourself from toxic, corrosive gasses/liquids when performing any type of work.<br>Wear appropriate protective equipment. |  |
|        | <b>Toxic, acidic gases/liquids</b><br>Protect yourself from toxic, corrosive gasses/liquids when performing any type of work.<br>Wear appropriate protective equipment. |  |

### 4.1 Installation

#### Please note before installing the level switch!

After transport and delivery of the level switch, the switching status of the bistable contacts may be different than required for proper operation.

Therefore slide the float for the level switch along the level switch tube from below immediately before installation.

This ensures all built-in bistable contacts have a clearly defined switching status (NC or NO).

For direct installation to the tank, insert the switching tube into the designated bore (per DIN 24557, Part 2) with rubberised cork seal on the tank. It secures to the flange using the included screws and seals. Please be sure the float can move freely and to leave enough space between the tank wall and add-ons.

After removing the float, where applicable, be sure the magnet inside the float is above the fluid level. This can easily be verified with a piece of iron to determine the magnet position inside the float.

#### Electric voltage

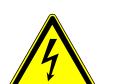

DANGER

#### Risk of electric shock

When connecting devices, please note the maximum voltages and currents currents (see technical data) and use the correct wire cross-sections and circuit breakers.

When selecting the connection lines, also note the maximum operating temperatures of the devices.

# ©₽́-

#### Installation in special areas of application:

If the device will be installed outdoors or in wet areas, the maximum operating voltage is max. 16 V DC effective or 35 V DC.

### 4.2 Information on the correct operation of reed contacts in Bühler level switches

Based on their construction, reed contacts are very long lasting and reliable components. Yet the following should be considered when using them:

#### Life of reed switches

The life of reed switches can be up to 10<sup>9</sup> cycles. This is reduces by high stress and / or incorrect or the absence of protective circuits when switching inductive, capacitive or lamp loads.

It's therefore important to ensure NEVER to exceed one or several of the maximum approved limits, even temporarily, and to install a contact protective circuit for loads which are not purely ohmic. Using test lamps when installing the devices is also prohibited, as these can temporarily allow too much current to flow, which can damage the reed contacts. In this case non-volatile testing equipment should always be used.

#### Contact protective circuits for reed switches

For direct current voltage a recovery diode per figure A must be connected parallel to the contact.

For alternating current voltage an RC circuit per Figure B and Table 1 must be connected parallel to the contact.

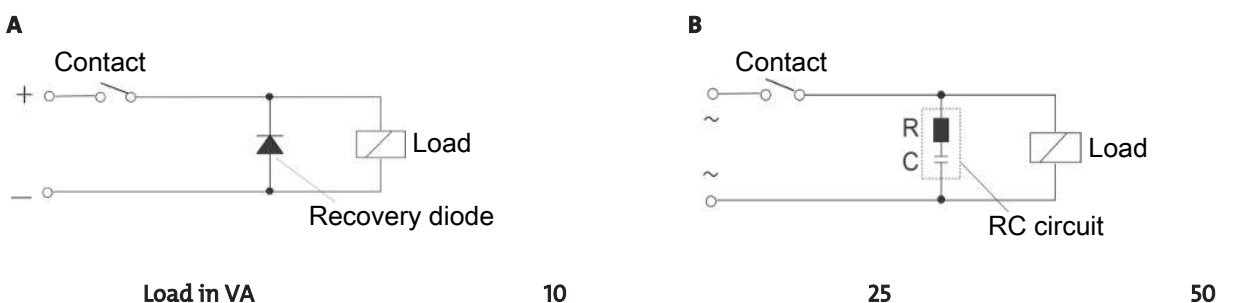

| Load in VA           | I.    | 0      | 2     | 5      | 5     | 0      |
|----------------------|-------|--------|-------|--------|-------|--------|
| Voltage at contact V | R/Ohm | C/µF   | R/Ohm | C/µF   | R/Ohm | C/µF   |
| 24                   | 22    | 0.022  | 1     | 0.1    | 1     | 0.47   |
| 60                   | 120   | 0.0047 | 22    | 0.022  | 1     | 0.1    |
| 110                  | 470   | 0.001  | 120   | 0.0047 | 22    | 0.022  |
| 230                  | 470   | 0.001  | 470   | 0.001  | 120   | 0.0047 |

Please note the max. voltage/load ratings of the respective level contacts!

#### Voltages and currents

All Bühler level contacts with reed switch can switch minimal Switching voltages of 10 µV and minimal switching currents of 1 µA.

The maximum values specified for the respective contact types apply.

Level contact with reed switches can therefore be used for SPS applications as well as for high loads (within the maximum limits) without hesitation.

#### **Contact material**

All reed switches in Bühler level contacts use rhodium as the contact material for the actual contact areas.

#### **Magnetic fields**

Avoid external magnetic fields, including from electric motors. These can interfere with the function of the reed switches.

#### **Mechanical loads**

Do not expose the level switch to strong blows or bending.

# 4.3 Adjusting the level contacts

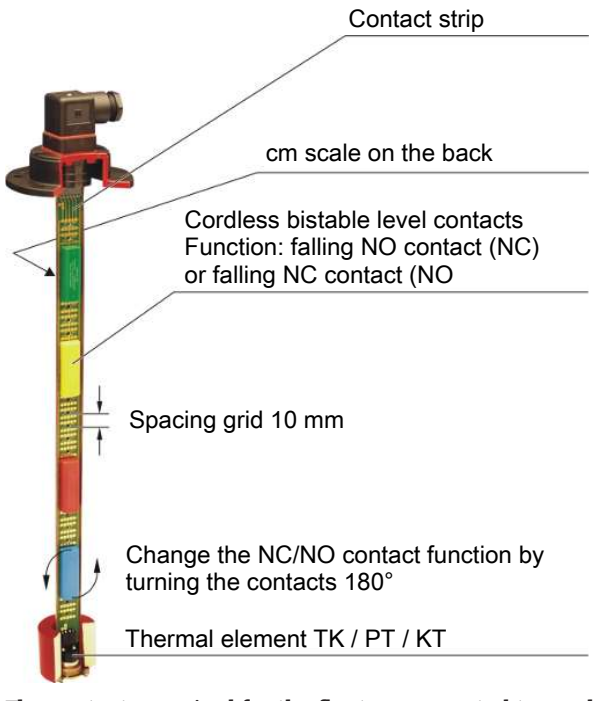

The contacts required for the float are mounted to a galvanically gold-plated with cm scale with plastic screws. The contact housings have different colours and may only be mounted to the contact strip in the following order.

|                | NC contact / NO contact | Change-over contact |
|----------------|-------------------------|---------------------|
| Top to bottom: | green                   | white               |
|                | yellow                  | black               |
|                | red                     |                     |
|                | blue                    |                     |

Any other order may result in malfunctions.

The level contacts are arranged per order specifications at the factory but may later be moved along a 10 mm (0.4") grid. The falling NC contact (NO) or falling NO contact (NC) contact function may also be changed by turning the contact housings 180°. The housing has two arrows. The arrow pointing up indicates the current contact function.

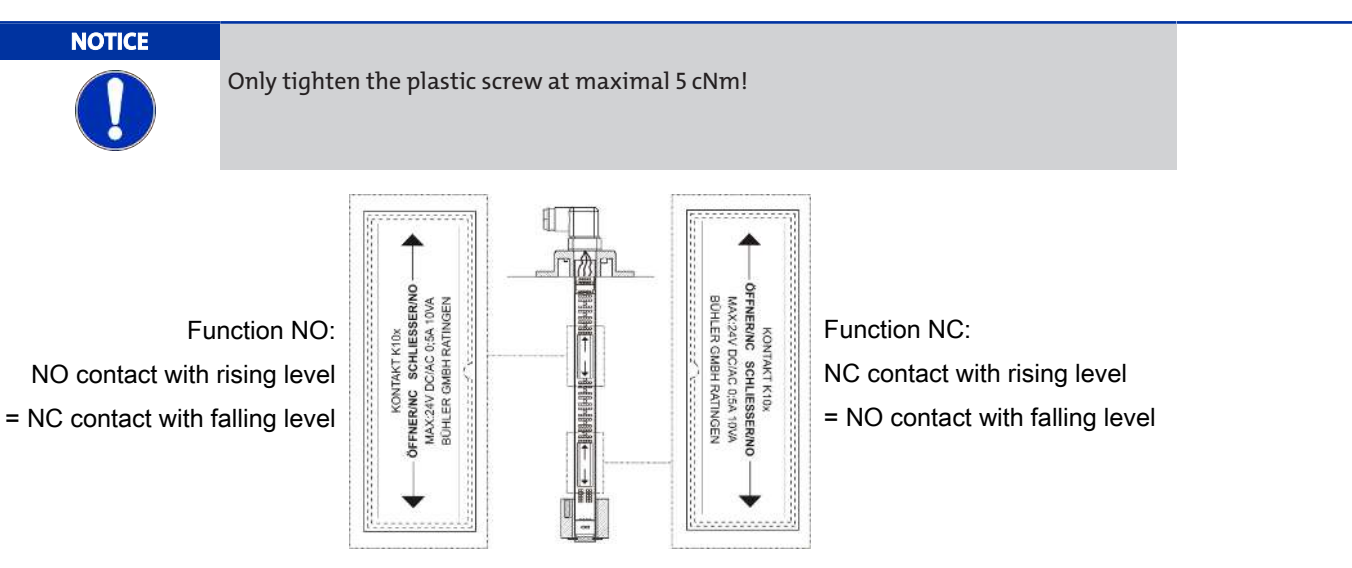

The contact logic assumes the level switch is installed in an empty tank, i.e. it is only in the operating position once filled. **The reference point for the level switching point is at the middle of the EASYJUST level contact.** 

#### NT64:

- Disconnect the voltage supply.
- Disconnect the plug.
- Unscrew the display housing with base and carefully pull out the top along with the adapter plug and the contact strip.
- Loosen and reposition the plastic screws on the contacts (cm scale on the back of the contact strip). Minimum spacing: 40 mm (1.6").
- If necessary, turn 180° to change the contact function.
- Tighten the plastic screws for fastening the contact. Please note the maximum torque (max. 5 cNm).
- Slide the contact strip back into the protective tube and screw on the plug base.

| NOTICE         Image: Contract of the seals and the seals are positioned correctly. R | eplace defective seals immediately!                           |
|---------------------------------------------------------------------------------------|---------------------------------------------------------------|
| Example:                                                                              |                                                               |
| 1 Plug connection M3 with plug base                                                   | 6 Optional: Temperature contact (TK), Pt100 or 4-20 mA output |
| 2 Adapter plug                                                                        | 7 Flange                                                      |
| 3 Plastic screws                                                                      | 8 Switching tube                                              |
| 4 Level contacts                                                                      | 9 Float                                                       |
| 5 Contact strip                                                                       |                                                               |

#### NV74:

- Disconnect the voltage supply.
- Unscrew the filter cover and remove the filter element.
- Loosen the mounting screws and remove the filter case.
- Loosen the screws for the flange cover and remove the cover with cover seal.
- Disconnect the adapter plug from the contact strip and carefully pull the contact strip out the top.
- Loosen and reposition the plastic screws on the contacts (cm scale on the back of the contact strip). Minimum spacing:
   40 mm (1.6").
- If necessary, turn 180° to change the contact function.
- Tighten the plastic screws for fastening the contact. Please note the maximum torque (max. 5 cNm).
- Slide the contact strip back into the protective tube.
- Reattach the adapter plug to the contact strip the right way. The markings on the adapter flange and the contact strip must overlap.
- Fasten the flange cover incl. seal.
- Secure filter case, insert filter element and screw on filter cover.

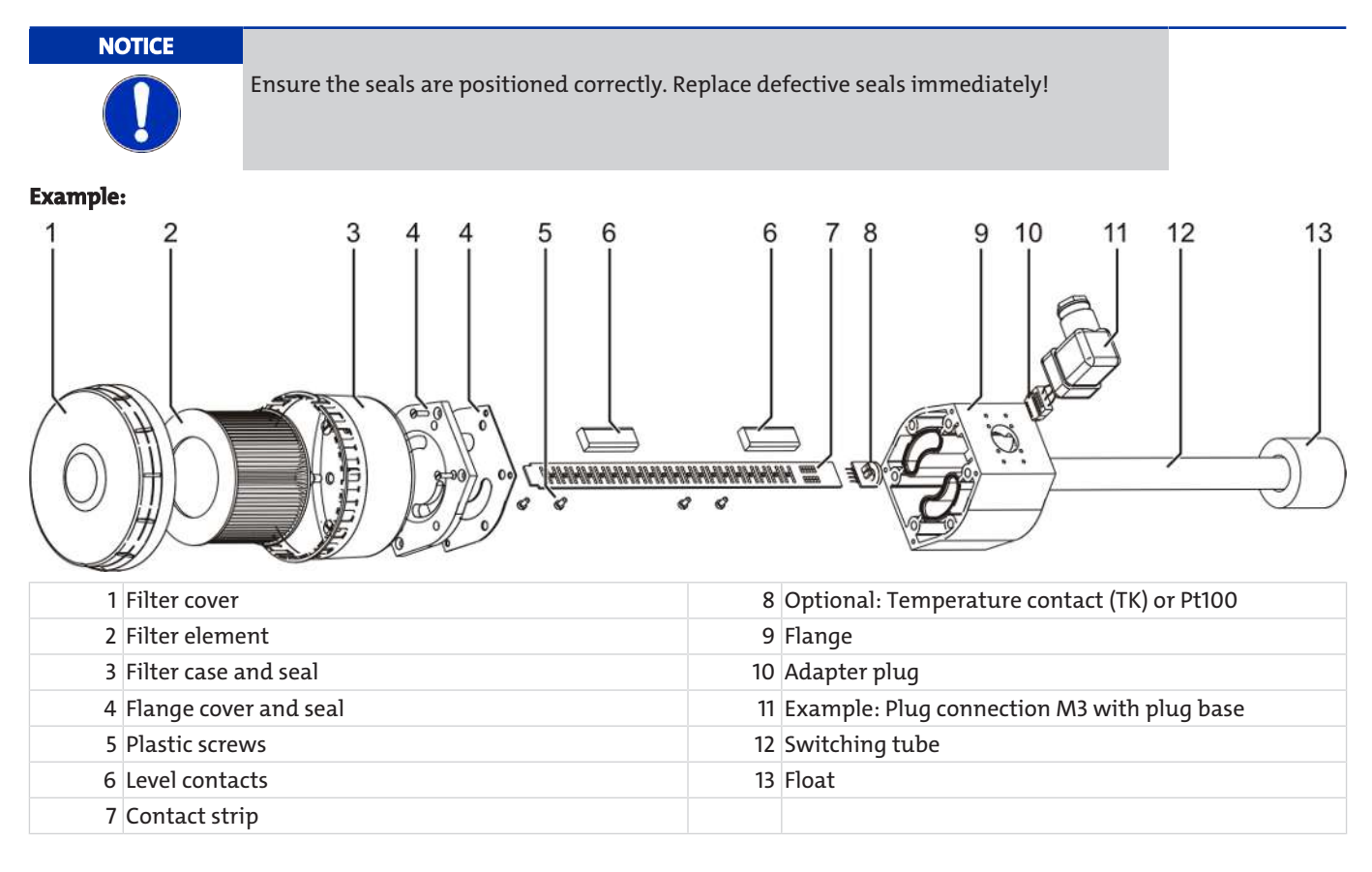

# 4.4 Retrofitting a temperature sensor

If necessary, the temperature sensor can be retrofitted. In this case, please contact our Service Department or your local representative. Please have the data in your type plate ready.

# 5 Operation and control

NOTICE

The device must not be operated beyond its specifications.

# **6** Cleaning and Maintenance

This device is maintenance-free.

The method for cleaning the devices must be adapted to the IP protection class of the devices. Do not use cleaners which could damage the device materials.

#### For versions with filter:

The filter element must be replaced as needed, at least 1x annually. In exceptional cases a small amount of oil can be added via the filter.

During maintenance, remember:

- The equipment must be maintained by a professional familiar with the safety requirements and risks.
- Only perform maintenance work described in these operating and installation instructions.
- When performing maintenance of any type, observe the respective safety and operation regulations.

# 6.1 Replacing the filter element

Replace the filter element as follows:

- Temporarily shut down the system.
- The filter cover counter-clockwise to open.
- Remove the filter element and dispose according to legal regulations.
- Insert the new filter element. Be sure to use the correct filter fineness!
- Screw on the filter cover.
- For filters with optical contamination indicator: Set the display to zero.

#### **Hydac filter**

When the maximum display value is reached, the red indicator piston will lock in place, indicating the filter service is required. Press the yellow Reset button to reset the display to zero.

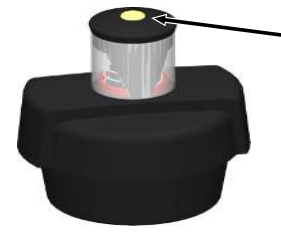

Button for resetting the indicator

#### **Filtration Group filter**

Filter contamination is indicated in percent (50%, 75% and 100 %). To reset the display to zero, turn the knob in the direction of the arrow until the red part of the indicator disc is turned all the way back.

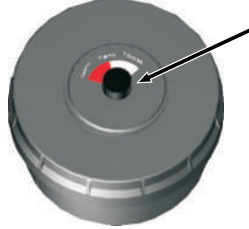

Knob for resetting the indicator

# 6.2 Adding small amounts of oil

#### Nivovent type with BFA or SSR option only:

- Temporarily shut down the system.
- The filter cover counter-clockwise to open.
- Remove the filter element.
- Slowly add oil through the nodular holes.
- Reinsert the filter element and close the cover.
- Restart the system.

# 7 Service and repair

This chapter contains information on troubleshooting and correction should an error occur during operation.

Repairs to the unit must be performed by Bühler authorised personnel.

Please contact our Service Department with any questions:

#### Tel.: +49-(0)2102-498955 or your agent

If the equipment is not functioning properly after correcting any malfunctions and switching on the power, it must be inspected by the manufacturer. Please send the equipment inside suitable packaging to:

#### Bühler Technologies GmbH

- Reparatur/Service -

#### Harkortstraße 29

40880 Ratingen

#### Germany

Please also attach the completed and signed RMA decontamination statement to the packaging. We will otherwise be unable to process your repair order.

You will find the form in the appendix of these instructions, or simply request it by e-mail:

service@buehler-technologies.com.

### 7.1 Spare parts and accessories

#### Accessories

| ltem no.     | Description                                                              |
|--------------|--------------------------------------------------------------------------|
| 9144 05 0010 | Connecting cable M12x1, 4-pin, 1.5 m, angular coupling and straight plug |
| 9144 05 0046 | Connecting cable M12x1, 4-pin, 3.0 m, angular coupling and straight plug |
| 9144 05 0047 | Connecting cable M12x1, 4-pin, 5.0 m, angular coupling and strands       |

Nivotemp NT 64, Nivovent NV 74

# 8 Disposal

Dispose of parts so as not to endanger the health or environment. Follow the laws in the country of use for disposing of electronic components and devices during disposal.

# 9 Appendices

# 9.1 Technical Data NT 64

#### Basic unit

| Dasic unit                       |                                 |                     |       |                  |             |                         |
|----------------------------------|---------------------------------|---------------------|-------|------------------|-------------|-------------------------|
| Version                          | MS                              | VA                  |       | Basi             | c model     |                         |
| Operating pressure               | max.1bar                        | max. 1 bar          |       |                  |             |                         |
| Operating temperature            | -20 °C to +80 °C                | -20 °C to +80 °C    | 6     |                  |             |                         |
| Float                            | SK 610                          | SK 221              | 65    | G1 cork          |             |                         |
| Min. fluid density               | 0.80 kg/dm <sup>3</sup>         | 0.85 kg/dm³         |       |                  |             | Asi                     |
| Lengths                          | 280, 370, 500 mm (st            | andard)             | 1     |                  |             | n he with               |
| Material/Version                 |                                 |                     |       | n. 40            | F0000       | 4 8                     |
| Float                            | rigid PU (SK 610)               | 1.4571 (SK 221)     |       | tact mi          |             |                         |
| Immersion tube                   | Brass                           | 1.4571              |       | t con            |             | a l                     |
| Flange (DIN 24557)               | PA                              | РА                  |       | 1s               |             | optio                   |
| Weight at L=280 mm               | approx. 200 g                   | approx. 300 g       |       |                  |             | anpe                    |
| Each 100 mm add                  | approx. 30 g                    | approx. 50 g        |       | E<br>            |             | ling 1                  |
| Includes:                        |                                 |                     | _     | Ľ                |             | Stil                    |
| Mounting screws (quantity 6      | <li>and rubberised cork se</li> | al.                 |       |                  |             |                         |
| Options                          |                                 |                     |       | laat             |             | Ø50 (MS)                |
| Stilling tube (SSR)              | Brass                           | VA                  |       | contact          |             | Ø60.3 (VA)              |
| Level switching output           | K101-104                        | W101/102            |       | 09               |             |                         |
| Function                         | NO/NC*                          | Change-over contact |       | ліп.             |             |                         |
| Max. number                      | 4                               | 2                   | ‡     |                  | <u> </u>    |                         |
| Voltage max.                     | 30 V DC                         | 30 V DC             | 3.5   |                  | Ø44         |                         |
| Switching current max.           | 0.5 A                           | 0.5 A               |       | -                | <b>C</b>    | -                       |
| Contact load max.                | 10 VA                           | 20 VA               |       |                  |             |                         |
| Min. contact spacing             | 40 mm                           | 40 mm               |       | Flang            | e drawing   | ]                       |
| *NO= falling NC contact/NC =     | = falling NO contact            |                     |       |                  | Ø60*        |                         |
| Optional temperature output      | ıt                              |                     | T     |                  |             |                         |
| Temperature contact              | ТК                              |                     | a l   | I C              | 0           |                         |
| Voltage max.                     | 30 V DC                         |                     |       |                  | M/2         | $\langle \cdot \rangle$ |
| Switching current max.           | 2.5 A                           |                     | 060   | 013              | ·····       | 10                      |
| Contact load max.                | 100 VA                          |                     |       |                  | $\Lambda$   | /;/ 6x Ø6               |
| Function                         | NC*                             | NO*                 |       | 1                |             | ·/                      |
| Switching point °C               | 50/60/70/80                     | 50/60/70/80         | Ŷ     | 1 2              |             |                         |
| Switching point tolerance        | ± 3 K                           | ± 3 K               | *m    | in. Ø61 for VA v | ersion with |                         |
| Hysteresis max.                  | 10 K ± 3 K                      | 10 K ± 3 K          | stil  | ling tube        |             |                         |
| * NC = NC contact/NO = NO c      | ontact, data for rising ter     | mperature           |       |                  |             |                         |
| Temperature sensor               | Pt 100 Class B, DIN EN          | N 60 751            |       | SK 2             | 21 Float    |                         |
| Tolerance                        | ±0.8 °C                         |                     |       |                  | ε r         |                         |
| Temperature transmitter          | КТ                              |                     | la    | ast contact      |             |                         |
| Temperature sensor               | Pt 100 Class B, DIN EN          | N 60 751            | to.   |                  |             | 4                       |
| Measuring range                  | 0 °C to +100 °C                 |                     | J. 5f |                  |             | 21                      |
| Supply voltage (U <sub>B</sub> ) | 10 - 30 V DC                    |                     | Ē     |                  |             |                         |
| Output                           | 4 - 20 mA                       |                     |       | 1                | GE4         | L. L.                   |
| Burden Ω max.                    | =(U <sub>B</sub> -7.5 V)/0.02 A |                     |       | -                | Ø51         | r.                      |
| Accuracy                         | ±1% from end value              |                     |       |                  | in Geo      | 9                       |
| Other measuring ranges ava       | ilable upon request             |                     |       | m<br>m           | U00 U       |                         |
|                                  | -                               |                     | mi    | n. Ø61 with stil | ing tube    |                         |

Bühler Technologies GmbH 17

\* min. 80 with temperature

# 9.2 Technical Data NV 74

#### **Basic unit**

| Version                                                    | MS                                    | VA*                                |
|------------------------------------------------------------|---------------------------------------|------------------------------------|
| Operating pressure                                         | max.1bar                              | max.1bar                           |
| Operating temperature                                      | -20 °C to +80 °C                      | -20 °C to +80 °C                   |
| Float                                                      | SK 610                                | SK 221                             |
| Min. fluid density                                         | 0.80 kg/dm³ with float                | 0.85 kg/dm <sup>3</sup> with float |
| Lengths                                                    | 280, 370, 500 mm (standard)           |                                    |
| *Not available in conjunction with FCT o                   | ption                                 |                                    |
| Material/Version                                           |                                       |                                    |
| Float                                                      | rigid PU (SK 610)                     | 1.4571 (SK 221)                    |
| Immersion tube                                             | Brass                                 | 1.4571                             |
| Flange (DIN 24557)                                         | РА                                    | PA                                 |
| Weight at L=280 mm                                         | approx. 800 g                         | approx. 900 g                      |
| Each 100 mm add                                            | approx. 30 g                          | approx. 50 g                       |
| <b>Includes:</b><br>Mounting screws (quantity 6) and rubbe | erised cork seal.                     |                                    |
| Options                                                    |                                       |                                    |
| Stilling tube (SSR)                                        | Brass                                 | VA                                 |
| Vent filter                                                | All versions HY type Hydac BF 7       |                                    |
| Filter fineness                                            | 3 μm                                  |                                    |
| Additional equipment                                       | Filler cap – n/a with filling adapter |                                    |
| Level switching output                                     | K101-104                              | W101/102                           |
| Max. number                                                | 4                                     | 2                                  |
| Function                                                   | NO / NC*                              | Change-over contact                |
| Voltage max.                                               | 30 V DC                               | 30 V DC                            |
| Switching current max.                                     | 0.5 A                                 | 0.5 A                              |
| Contact load max.                                          | 10 V AC                               | 20 V AC                            |
| Min. contact spacing                                       | 40 mm                                 | 40 mm                              |
| *NO= falling NC contact / NC = falling NC                  | ) contact                             |                                    |
| Temperature contact                                        | тк                                    |                                    |
| Voltage max.                                               | 30 V DC                               |                                    |
| Switching current max.                                     | 2.5 A                                 |                                    |
| Contact load max.                                          | 100 VA                                |                                    |
| Function                                                   | NC*                                   | NO*                                |
| Switching point °C                                         | 50 / 60 / 70 / 80                     | 50 / 60 / 70 / 80                  |
| Switching point tolerance                                  | ± 3 K                                 | ± 3 K                              |
| Max. hysteresis                                            | 10 K ± 3 K                            | 10 K ± 3 K                         |
| *NC NC contact / NO NO contact. All data                   | o for rising temperature)             |                                    |

# Nivotemp NT 64, Nivovent NV 74

| Temperature contact             | тк                                |
|---------------------------------|-----------------------------------|
| Temperature sensor              | Pt 100 Class B, DIN EN 60 751     |
| Tolerance                       | ± 0.8 °C                          |
| Temperature transmitter         | КТ                                |
| Temperature sensor              | Pt 100 Class B, DIN EN 60 751     |
| Measuring range                 | 0 °C to +100 °C                   |
| Supply voltage ( $U_{B}$ )      | 10 - 30 V DC                      |
| Output                          | 4 - 20 mA                         |
| Max. burden Ω                   | =(U <sub>B</sub> -7.5 V) / 0.02 A |
| Accuracy                        | ±1% from end value                |
| Other measuring ranges availabl | e upon request                    |

# 9.3 Dimensions NV 74

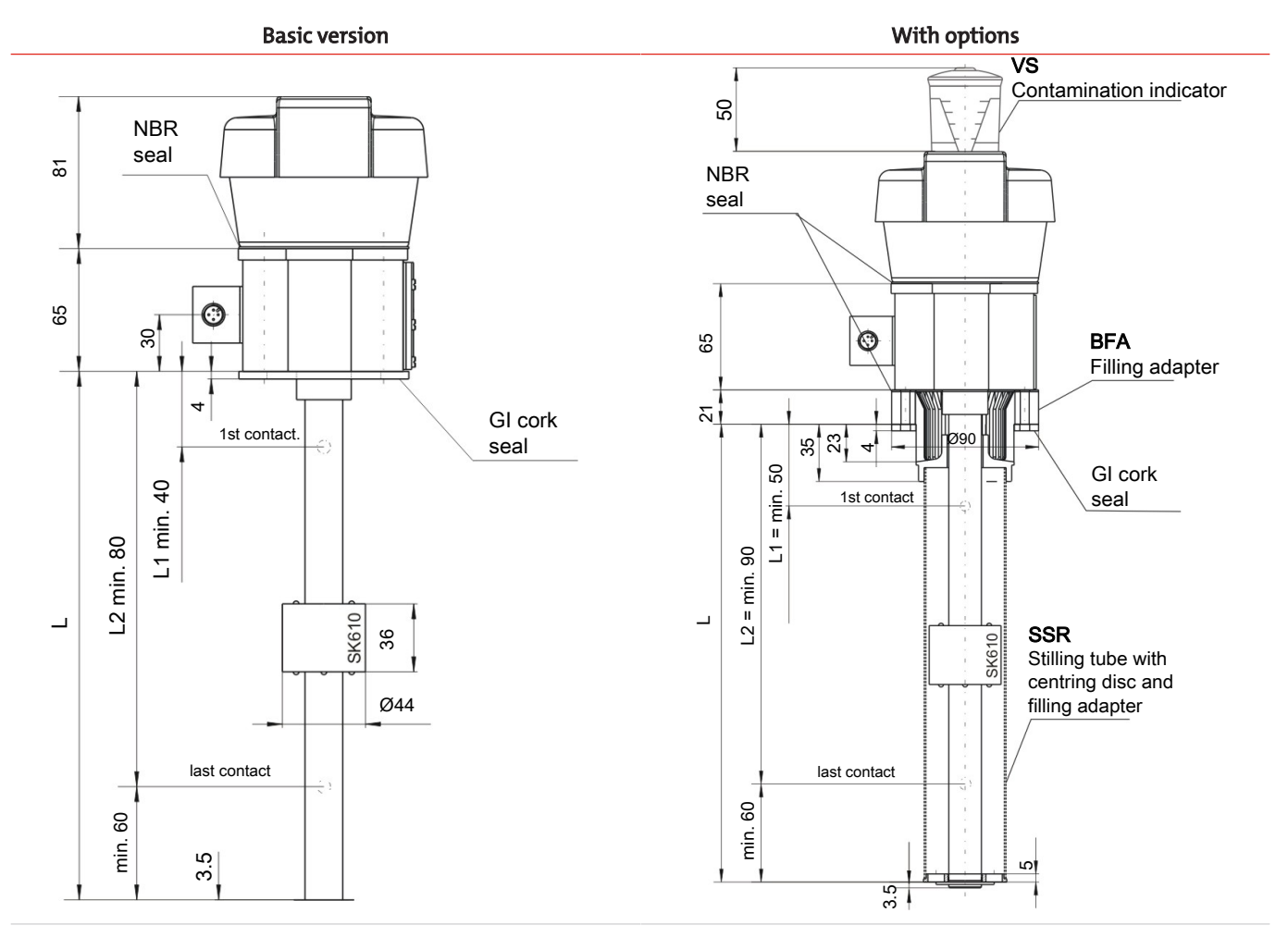

Flange drawing

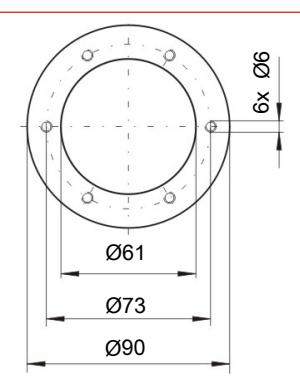

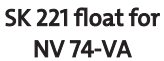

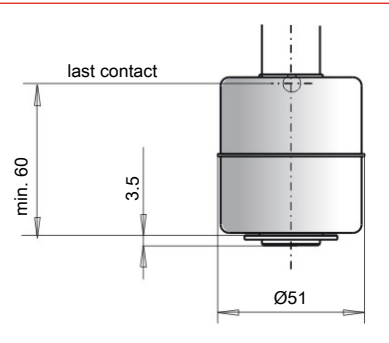

# 9.4 Standard pin assignment NT 64

### **Plug connection**

|                         | M3                                                                                           | <b>S6</b>                                      | M12 (base)                 | 2M12 (base)                                    |
|-------------------------|----------------------------------------------------------------------------------------------|------------------------------------------------|----------------------------|------------------------------------------------|
| Dimensions              | 37<br>59<br>59<br>50<br>50<br>50<br>50<br>50<br>50<br>50<br>50<br>50<br>50<br>50<br>50<br>50 |                                                | M12x1                      | M12x1<br>M12x1<br>A B<br>A B                   |
| Number of pins          | 3-pin + PE                                                                                   | 6-pin + PE                                     | 4-pin                      | 4-pin / 4-pin                                  |
| DIN EN                  | 175301-803                                                                                   | 175201-804                                     | 61076-2-101                | 61076-2-101                                    |
| Voltage max.            | 30 V AC / V DC                                                                               | 30 V AC / V DC                                 | 30 V DC                    | 30 V DC                                        |
| Contact load max.       | 0.5 A per output                                                                             | 0.5 A per output                               | 0.5 A per output           | 0.5 A per output                               |
| Degree of protection    | IP65                                                                                         | IP65                                           | IP67*                      | IP67*                                          |
| Cable fitting           | PG11                                                                                         | M20x1.5                                        |                            |                                                |
| Max. number of contacts |                                                                                              |                                                |                            |                                                |
| Level/temp. contacts    | 1 x K101 / 1 x TK<br>- / -                                                                   | 3 x K101-104 / 1 x TK<br>1 x W101/102 / 1 x TK | 1 x K101 / 1 x TK<br>- / - | 3 x K101-104 / 1 x TK<br>1 x W101/102 / 1 x TK |
| Level contacts only     | 2 x K101-102<br>1 x W101                                                                     | 4 x K101-104<br>2 x W101/102                   | 4 x K101-102<br>2 x W101   | 4 x K101-104<br>1 x W101/102                   |

\* With moulded cable box. Other plug connections available upon request

# Nivotemp NT 64, Nivovent NV 74

|                                                         | M3                           | S6                 | M12 (base)               | 2 x M12 (base)                                                               |
|---------------------------------------------------------|------------------------------|--------------------|--------------------------|------------------------------------------------------------------------------|
|                                                         |                              |                    |                          |                                                                              |
| Connection schematic                                    | 2<br>PE<br>3<br>7<br>1<br>PE | 5 4<br>6 3<br>1 PE |                          | Plug A Plug B<br>$3 \bigcirc 0 & 0 \\ 4 & 4 & 4 & 4 & 4 & 4 & 4 & 4 & 4 & 4$ |
| <b>K101-104</b><br>Level contact(s)                     | +1-(                         | 1-(                | +1-(=)-4<br>L22<br>-=)-3 |                                                                              |
| <b>W101/102</b><br>Level contact(s)                     | +1-(                         | 1-(• L1 2<br>      | +1-(                     |                                                                              |
| <b>K101-104</b><br>Level contact(s) and<br>Pt100        | 1-(                          | 1-(= L1<br>L2<br>  | +1-(                     | $1 - \underbrace{L1}_{A} - \underbrace{L2}_{A} - \underbrace{2}_{A}$         |
| <b>W101/102</b><br>Level- and temperature<br>contact(s) |                              | 1-(                |                          | 1-(                                                                          |

The standard assignment specified here applies to the max. number of contacts possible and contact function NO.

# 9.5 Standard pin assignment NV 74

### **Plug connection**

|                         | M3                             | <b>S6</b>                                      | M12 (base)                             | 2M12 (base)                                |
|-------------------------|--------------------------------|------------------------------------------------|----------------------------------------|--------------------------------------------|
| Dimensions              |                                |                                                | TTTTTTTTTTTTTTTTTTTTTTTTTTTTTTTTTTTTTT | M12x1<br>70<br>LG<br>M12x1                 |
| Number of pins          | 3-pin + PE                     | 6-pin + PE                                     | 4-pin                                  | 4-pin / 4-pin                              |
| DIN EN                  | 175301-803                     | 175201-804                                     | 61076-2-101                            | 61076-2-101                                |
| Voltage max.            | 30 V AC / V DC                 | 30 V AC / V DC                                 | 30 V DC                                | 30 V DC                                    |
| Contact load max.       | 0.5 A per output               | 0.5 A per output                               | 0.5 A per output                       | 0.5 A per output                           |
| Degree of protection    | IP65                           | IP65                                           | IP67*                                  | IP67*                                      |
| Cable fitting           | PG11                           | M20x1.5                                        |                                        |                                            |
| Max. number of contacts |                                |                                                |                                        |                                            |
| Level/temp. contacts    | 1 x K101-104 / 1 x TK<br>- / - | 3 x K101-104 / 1 x TK<br>1 x W101/102 / 1 x TK | 1 x K101-104 / 1 x TK<br>- / -         | 3 x K101-102 / 1 x TK<br>1 x W101 / 1 x TK |
| Level contacts only     | 2 x K101-104<br>1 x W101/102   | 4 x K101-104<br>2 x W101/102                   | 4 x K101-104<br>2 x W101/102           | 4 x K101-104<br>1 x W101/102               |

\* With moulded cable box. Other plug connections available upon request.

|                                                         | M3                    | S6            | M12 (base)                                                               | 2 x M12 (base)                                                                                                    |
|---------------------------------------------------------|-----------------------|---------------|--------------------------------------------------------------------------|----------------------------------------------------------------------------------------------------|
|                                                         |                       |               |                                                                          |                                                                                                    |
| Connection schematic                                    | 3<br>2<br>[ ] ]<br>PE |               | $3 \bigcirc \circ & \circ \\ \circ & \circ & \circ \\ 4 \end{pmatrix} 1$ | Plug A Plug B<br>$3 \bigcirc 0 & 0 \\ 4 & 4 & 4 \\ 2 & 0 & 0 \\ 3 & 0 & 0 \\ 4 & 4 & 4 & 4 \\ 4 & 4 & 4 & 4 \\ 4 & 4 &$                                                                                                    |
| <b>K101-104</b><br>Level contact(s)                     | +1-(                  | 1 - (         | +1-(= L1                                                                 |                                                                                                    |
| <b>W101/102</b><br>Level contact(s)                     | +1-(                  | 1-(• L1 2<br> | +1-(                                                                     |                                                                                                    |
| <b>K101-104</b><br>Level contact(s) and<br>Pt100        | 1-(                   | 1-(           | +1-(                                                                     | $1 - \underbrace{1}_{A} - \underbrace{12}_{A} - \underbrace{2}_{A} - \underbrace{2}$ |
| <b>W101/102</b><br>Level- and temperature<br>contact(s) |                       | 1-(           |                                                                          | 1-(                                                                                                    |

The standard assignment specified here applies to the max. number of contacts possible and contact function NO.

Nivotemp NT 64, Nivovent NV 74

# 9.6 Definitions

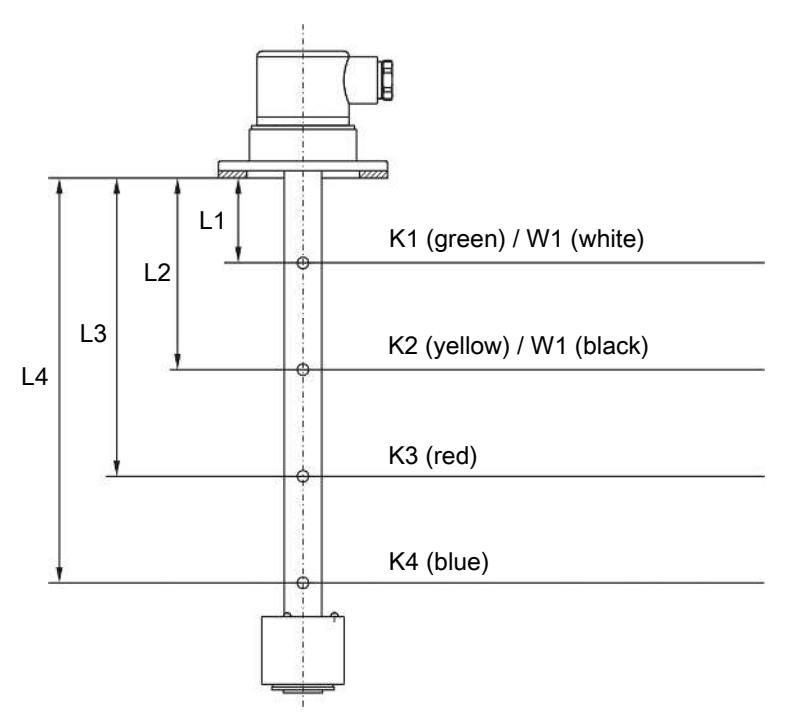

NO = NO contact

NC = NC contact

TK = thermal contact

KT = temperature transmitter

PT = temperature sensor Pt100

Note on the temperature transmitter: The analogue output can be loaded with max. +30 V DC.

Nivotemp NT 64, Nivovent NV 74

# **10 Attached documents**

- Declaration of conformity: KX100020
- RMA Decontamination Statement

### EU-Konformitätserklärung EU-declaration of conformity

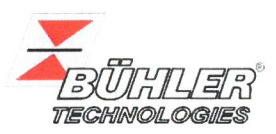

Hiermit erklärt Bühler Technologies GmbH, dass die nachfolgenden Produkte den wesentlichen Anforderungen der Richtlinie Herewith declares Bühler Technologies GmbH that the following products correspond to the essential requirements of Directive

#### 2014/30/EU (Elektromagnetische Verträglichkeit / *electromagnetic compatibility*)

in ihrer aktuellen Fassung entsprechen.

in its actual version.

Produkt / products:Niveauschalter und –geber / Level switches and gaugesTyp / type:Nivotemp 61D, 63, 64, 64D, 67XP, MD, M-XP<br/>Nivovent 71D, 73, 74, 74D, 77XP

Die Betriebsmittel dienen zur Überwachung des Füllstandes und der Temperatur in Fluidsystemen. The equipment is designed for monitoring level and temperature in fluid systems.

Das oben beschriebene Produkt der Erklärung erfüllt die einschlägigen Harmonisierungsrechtsvorschriften der Union: The object of the declaration described above is in conformity with the relevant Union harmonisation legislation:

#### EN 61326-1:2013

Die alleinige Verantwortung für die Ausstellung dieser Konformitätserklärung trägt der Hersteller. This declaration of conformity is issued under the sole responsibility of the manufacturer.

Dokumentationsverantwortlicher für diese Konformitätserklärung ist Herr Stefan Eschweiler mit Anschrift am Firmensitz.

The person authorised to compile the technical file is Mr. Stefan Eschweiler located at the company's address.

Ratingen, den 20.04.2016

Stefan Eschweiler Geschäftsführer – Managing Director

Frank Pospiech Geschäftsführer – Managing Director

# RMA-Formular und Erklärung über Dekontaminierung RMA-Form and explanation for decontamination

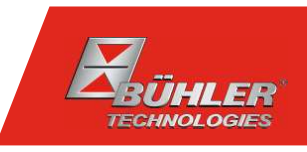

#### RMA-Nr./ RMA-No.

andere/ other

Die RMA-Nummer bekommen Sie von Ihrem Ansprechpartner im Vertrieb oder Service./ You may obtain the RMA number from your sales or service representative.

Zu diesem Rücksendeschein gehört eine Dekontaminierungserklärung. Die gesetzlichen Vorschriften schreiben vor, dass Sie uns diese Dekontaminierungserklärung ausgefüllt und unterschrieben zurücksenden müssen. Bitte füllen Sie auch diese im Sinne der Gesundheit unserer Mitarbeiter vollständig aus./ This return form includes a decontamination statement. The law requires you to submit this completed and signed decontamination statement to us. Please complete the entire form, also in the interest of our employee health.

| Firma/ Company                                                                                              | Ansprechpartner/ Person in charge   |
|----------------------------------------------------------------------------------------------------|-------------------------------------|
| Firma/ Company                                                                                              | Name/ Name                          |
| Straße/ Street                                                                                              | Abt./ Dept.                         |
| PLZ, Ort/ Zip, City                                                                                         | Tel./ Phone                         |
| Land/ Country                                                                                               | E-Mail                              |
| Gerät/ Device                                                                                               | Serien-Nr./ Serial No.              |
| Anzahl/ Quantity                                                                                            | Artikel-Nr./ Item No.               |
| Auftragsnr./ Order No.                                                                                      |                                     |
| Grund der Rücksendung/ Reason for return                                                                    | bitte spezifizieren/ please specify |
| Kalibrierung/ Calibration       Modifikation/ Modificati         Reklamation/ Claim       Reparatur/ Repair | ion                                 |

#### Ist das Gerät möglicherweise kontaminiert?/ Could the equipment be contaminated?

Nein, da das Gerät nicht mit gesundheitsgefährdenden Stoffen betrieben wurde./ No, because the device was not operated with hazardous substances.

Nein, da das Gerät ordnungsgemäß gereinigt und dekontaminiert wurde./ No, because the device has been properly cleaned and decontaminated.

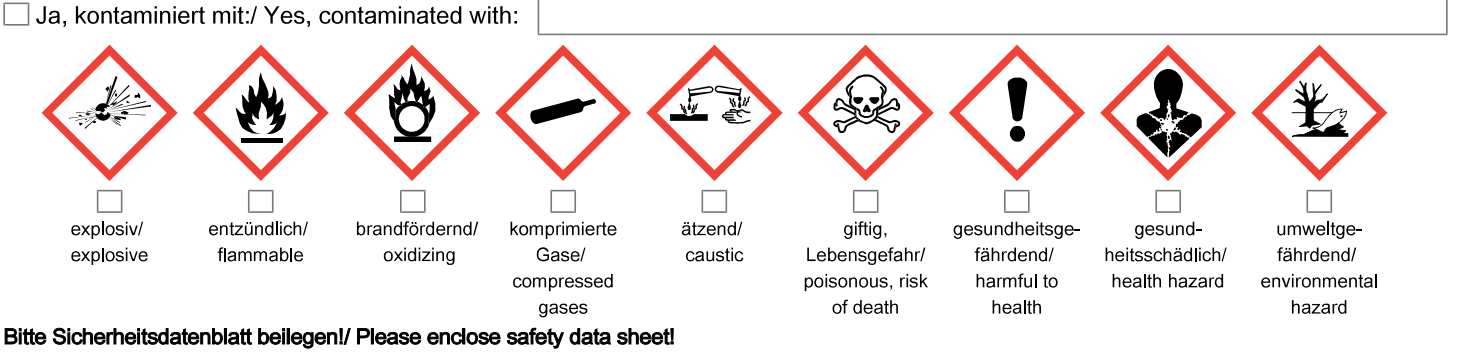

Das Gerät wurde gespült mit:/ The equipment was purged with:

Diese Erklärung wurde korrekt und vollständig ausgefüllt und von einer dazu befugten Person unterschrieben. Der Versand der (dekontaminierten) Geräte und Komponenten erfolgt gemäß den gesetzlichen Bestimmungen.

Falls die Ware nicht gereinigt, also kontaminiert bei uns eintrifft, muss die Firma Bühler sich vorbehalten, diese durch einen externen Dienstleister reinigen zu lassen und Ihnen dies in Rechnung zu stellen.

Firmenstempel/ Company Sign

This declaration has been filled out correctly and completely, and signed by an authorized person. The dispatch of the (decontaminated) devices and components takes place according to the legal regulations.

Should the goods not arrive clean, but contaminated, Bühler reserves the right, to comission an external service provider to clean the goods and invoice it to your account.

Datum/ Date

rechtsverbindliche Unterschrift/ Legally binding signature

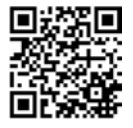

Die Analyse defekter Baugruppen ist ein wesentlicher Bestandteil der Qualitätssicherung der Firma Bühler Technologies.

Um eine aussagekräftige Analyse zu gewährleisten muss die Ware möglichst unverändert untersucht werden. Es dürfen keine Veränderungen oder weitere Beschädigungen auftreten, die Ursachen verdecken oder eine Analyse unmöglich machen.

Bei elektronischen Baugruppen kann es sich um elektrostatisch sensible Baugruppen handeln. Es ist darauf zu achten, diese Baugruppen ESD-gerecht zu behandeln. Nach Möglichkeit sollten die Baugruppen an einem ESD-gerechten Arbeitsplatz getauscht werden. Ist dies nicht möglich sollten ESDgerechte Maßnahmen beim Austausch getroffen werden. Der Transport darf nur in ESD-gerechten Behältnissen durchgeführt werden. Die Verpackung der Baugruppen muss ESD-konform sein. Verwenden Sie nach Möglichkeit die Verpackung des Ersatzteils oder wählen Sie selber eine ESD-gerechte Verpackung.

Beachten Sie beim Einbau des Ersatzteils die gleichen Vorgaben wie oben beschrieben. Achten Sie auf die ordnungsgemäße Montage des Bauteils und aller Komponenten. Versetzen Sie vor der Inbetriebnahme die Verkabelung wieder in den ursprünglichen Zustand. Fragen Sie im Zweifel beim Hersteller nach weiteren Informationen.

Analysing defective assemblies is an essential part of quality assurance at Bühler Technologies.

To ensure conclusive analysis the goods must be inspected unaltered, if possible. Modifications or other damages which may hide the cause or render it impossible to analyse are prohibited.

Electronic assemblies may be sensitive to static electricity. Be sure to handle these assemblies in an ESD-safe manner. Where possible, the assembles should be replaced in an ESD-safe location. If unable to do so, take ESD-safe precautions when replacing these. Must be transported in ESD-safe containers. The packaging of the assemblies must be ESD-safe. If possible, use the packaging of the spare part or use ESD-safe packaging.

Observe the above specifications when installing the spare part. Ensure the part and all components are properly installed. Return the cables to the original state before putting into service. When in doubt, contact the manufacturer for additional information.

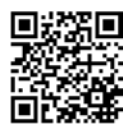

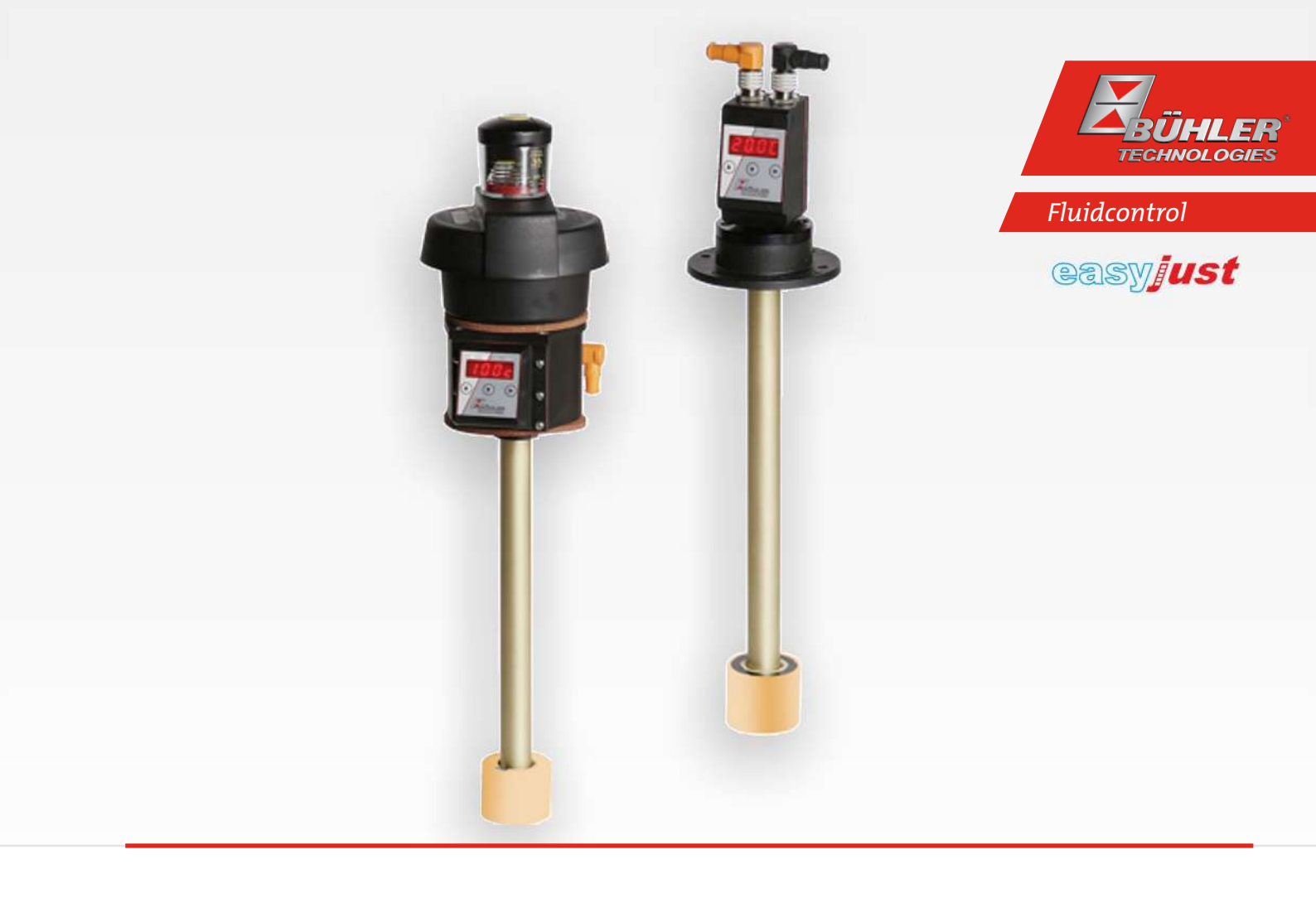

# Level- and temperature switch

# Nivotemp NT 64D, Nivovent NV 74D

# Installation and Operation Instructions

**Original instructions** 

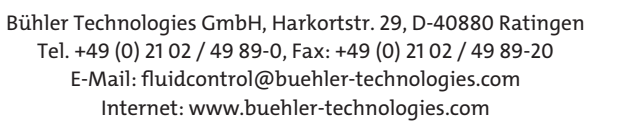

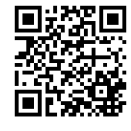

Bühler Technologies GmbH, Harkortstr. 29, D-40880 Ratingen Tel. +49 (0) 21 02 / 49 89-0, Fax: +49 (0) 21 02 / 49 89-20 Internet: www.buehler-technologies.com E-Mail: fluidcontrol@buehler-technologies.com

Read this instruction carefully prior to installation and/or use. Pay attention particularly to all advises and safety instructions to prevent injuries. Bühler Technologies can not be held responsible for misusing the product or unreliable function due to unauthorised modifications.

All rights reserved. Bühler Technologies GmbH 2019

Document information Document No......BE100018 Version.....12/2019

# Contents

| 1       | Intro      | duction             |                                                                         | 3          |
|---------|------------|---------------------|-------------------------------------------------------------------------|------------|
|         | 1.1        | Intended            | 1 Use                                                                   | 3          |
|         | 1.2        | Functior            | nality                                                                  | 3          |
|         |            | 1.2.1 L             | iquid level monitoring                                                  | 3          |
|         |            | 1.2.2               | Temperature monitor                                                     | 3          |
|         | 1.3        | Design t            | ypes                                                                    | 3          |
|         | 1.4        | Model ke            | ey N164D                                                                | 4          |
|         | 1.5        | Model ke            | ey NV /4D                                                               | 4          |
|         | 1.6        | Scope of            | Delivery                                                                | 4          |
| 2       | Safet      | ty instruct         | tions                                                                   | 5          |
|         | 2.1        | Importa             | nt advice                                                               | 5          |
|         | 2.2        | General             | hazard warnings                                                         | 6          |
| 3       | Tran       | sport and           | storage                                                                 |            |
| -       | <u> </u>   | - r - · · · · · · · |                                                                         |            |
| 4       | Setu       | p and con           | nection                                                                 | 8          |
|         | 4.1        | Installat           |                                                                         | 8          |
|         | 4.2        | Electrica           | l connections                                                           | 9          |
|         | 4.3        | Informat            | tion on the correct operation of reed contacts in Buhler level switches | 9          |
|         | 4.4        | Aajustin            | g the level contacts                                                    | . 10       |
| 5       | Oper       | ation and           | l control                                                               | 13         |
|         | 5.1        | Start-up            | procedure                                                               | 13         |
|         | 5.2        | LED state           | USes                                                                    | 13         |
|         | 5.3        | General             | key functions                                                           | . 14       |
|         | 5.4        | Keylock e           | enabled                                                                 | . 14       |
|         | 5.5        | Menu ov             | /erview                                                                 | 15         |
|         | 5.6        | Changin             | g basic settings                                                        | . 16       |
|         |            | 5.6.1 [             | Disabling normal error handling                                         | . 16       |
|         |            | 5.6.2               | Define switching outputs                                                | . 16       |
|         |            | 5.6.3 5             | bet temperature unit                                                    | . 1/       |
|         |            | 5.65                | See alsplay felfesti fale                                               | . 1/       |
|         |            | 566                 | Chapter a factory settings (Peset)                                      | . 17<br>18 |
|         | 57         | Switchin            | a outpute                                                               | . 10<br>10 |
|         | 5.1        | 571 9               | Switching output x. Definition of the switching characteristic          | 20         |
|         |            | 5.7.2               | Switching output x: Upper switching limit (switching point)             | . 21       |
|         |            | 5.7.3 9             | Switching output x: Lower switching limit (switch-back point)           | . 21       |
|         |            | 5.7.4 9             | Switching output x: Switch-on delay                                     | 22         |
|         |            | 5.7.5               | Switching output x: Switch-back delay                                   | 22         |
|         |            | 5.7.6 9             | Switching output x: Testing the switching output                        | 22         |
|         |            | 5.7.7 (             | Change status LED display function                                      | . 23       |
|         | 5.8        | Analogu             | e outputs                                                               | . 24       |
|         |            | 5.8.1 A             | Analogue output x: Assigning the upper limit                            | 24         |
|         |            | 5.8.2               | Analogue output x: Lower limit assignment                               | 24         |
|         |            | 5.8.3 4             | Analogue output x: Signal type assignment                               | 24         |
|         | FO         | 5.8.4 <i>F</i>      | tis entions                                                             | . 25<br>25 |
|         | 5.9        | 5 0 1 V             | (iew logbook                                                            | . 25<br>25 |
|         |            | 5.97                | New Roybook                                                             | . 23<br>   |
|         |            | 5.9.3 I             | Define switching output to log                                          | 26         |
|         |            | 5.9.4 [             | Delay for storing the Min/Max Temperature                               | . 27       |
| 6       | Class      | ning and            | Maintonanco                                                             | 20         |
| 0       | Cieal      | Poplaci-            | a the filter element                                                    | . עא<br>20 |
|         | 0.1<br>6.7 | Adding              | y meniner ciement                                                       | .∠0<br>סכ  |
|         | 0.2        | Addings             | אוומו מווטעוונג טו טו                                                   | . 20       |
| 7 Servi |            | ce and re           | pair                                                                    | . 29       |
|         | 7.1        | Troubles            | hooting                                                                 | . 29       |

# Nivotemp NT 64D, Nivovent NV 74D

|    | 7.2   | Spare parts and accessories    | 30   |
|----|-------|--------------------------------|------|
| 8  | Dispo | osal                           | . 31 |
| 9  | Appe  | ndices                         | 32   |
|    | 9.1   | Technical Data NT 64D          | 32   |
|    | 9.2   | Technical Data NV 74D          | 34   |
|    | 9.3   | Dimensions NV 74D              | 36   |
|    | 9.4   | Standard pin assignment NT 64D | 37   |
|    | 9.5   | Standard pin assignment NV 74D | 38   |
|    | 9.6   | Current settings               | 39   |
|    | 9.7   | Display ranges                 | 39   |
|    | 9.8   | Display resolution             | 39   |
|    | 9.9   | Menu Sequence Overview         | 41   |
| 10 | Attac | hed documents                  | 42   |

# **1 Introduction**

# 1.1 Intended Use

Level switches are used to monitor the liquid level and temperature in fluid systems. Level switches must not be used in highly flammable or corrosive liquids.

The medium must not contain particles, particularly metallic particles, to prevent deposits on the float or between the float and switching tube. If necessary, filter the medium.

Please note the technical data in the appendix for the specific intended use, existing material combinations, as well as temperature limits.

#### WARNING

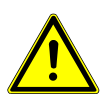

All device models are solely intended for industrial applications. They are **not safety components**. The devices must not be used if failure or malfunction thereof jeopardises the safety and health of persons. Use in explosive areas is **prohibited**.

# **1.2 Functionality**

# 1.2.1 Liquid level monitoring

The measuring tube is located inside the tank. The level switches are located inside the measuring tube. These are activated by a magnet inside the level switch float.

The contacts are screwed to the board, spaced as specified in the purchase order, but can easily be moved without tangled cables if necessary.

The status of the switching outputs for the liquid level will be output to one of the plugs.

# 1.2.2 Temperature monitor

Temperature is monitored via temperature sensor (Pt100) inside the sensor tube. Depending on the version, there are several switching outputs combined with one analogue output (4 - 20 mA). The temperature is shown in the display.

Please note the technical data in the appendix.

# 1.3 Design types

The level switch is equipped with different switching and analogue outputs based on the configuration. The outputs are freely programmable.

#### The Nivovent type can be equipped with the following options:

| VS   | Optical contamination indicator for the vent filter: analogue negative pressure display, display range 0.35 bar (5.1 PSI).                                                                                                    |
|------|----------------------------------------------------------------------------------------------------|
| BFA* | Filling adapter incl. ribbed flange with screen insert: This option enables adding small amounts of oil through the vent filter housing. The selected version is built into the respective housing for this purpose.                    |
| SSR* | Stilling tube with centring disc and filling adapter: Just as with the BFA, this contains both the stilling tube option as well as the filler. The stilling tube is made from the same material as the selected immersion tube (MS/VA). |
| MT   | for installation into the multiterminal: Here the basic version is built into the multiterminal (MT).                                                                                                    |
| MTS  | for installation into the multiterminal including stilling tube: In addition to the basic version, a stilling tube with cent-<br>ring disc is built into the multiterminal.                                                             |
| FCT  | Fluidcontrolterminal: Here the fluid control terminal (FCT) is mounted directly onto the basic version.                                                                                                    |

\* not in conjunction with FCT and MT/MTS option

#### The SSR option is available for the Nivotemp type.

Please refer to the type plate for your equipment configuration. In addition to the job number, this also contains the item number and type designation.

# 1.4 Model key NT64D

|                                | nn-□□-□□<br>┌──┌─── Temperature measurement |
|--------------------------------|---------------------------------------------|
|                                | 2T 2x PNP switching output                  |
| Version                        |                                             |
| MS Brass                       | 4T 4x PNP switching output                  |
| VA float and VA immersion tube |                                             |
| Plug connector                 | 1T-KT 1x PNP switching output               |
| _2xM12                         | 1x analogue output                          |
| Length in mm                   | Switching function 2nd contact              |
| 280                            | NO falling NC contact                       |
| 370                            | NC falling NO contact                       |
| 500                            |                                             |
| Level measurement              | 2nd level contact                           |
| 1K 1x K10                      | nn Please specify installation              |
| 2K 2x K10                      | dimensions (L2 in mm)                       |
| Ant lowel and the              | Switching function 1st contact              |
| Ist level contact              | NO falling NC contact                       |
|                                | NC falling NO contact                       |

# 1.5 Model key NV74D

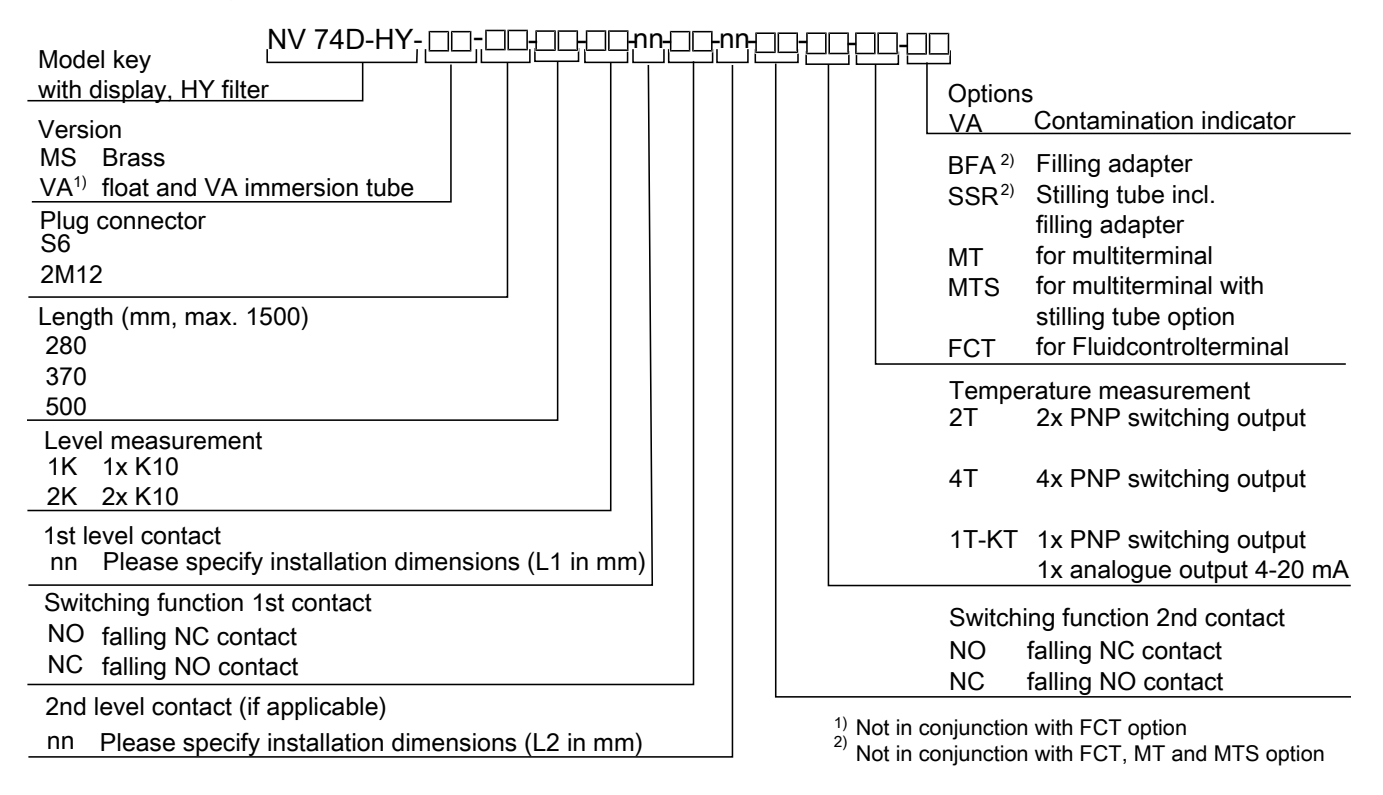

# **1.6 Scope of Delivery**

- Level switch
- Product documentation
- Connection/mounting accessories (optional)

4
# 2 Safety instructions

## 2.1 Important advice

Operation of the device is only valid if:

- the product is used under the conditions described in the installation- and operation instruction, the intended application
  according to the type plate and the intended use. In case of unauthorized modifications done by the user Bühler Technologies GmbH can not be held responsible for any damage,
- when complying with the specifications and markings on the nameplates.
- the performance limits given in the datasheets and in the installation- and operation instruction are obeyed,
- monitoring devices and safety devices are installed properly,
- service and repair is carried out by Bühler Technologies GmbH,
- only original spare parts are used.

This manual is part of the equipment. The manufacturer keeps the right to modify specifications without advanced notice. Keep this manual for later use.

#### Signal words for warnings

| DANGER  | Signal word for an imminent danger with high risk, resulting in severe injuries or death if not avoided.                                            |
|---------|----------------------------------------------------------------------------------------------------|
| WARNING | Signal word for a hazardous situation with medium risk, possibly resulting in severe injuries or death if not<br>avoided.                           |
| CAUTION | Signal word for a hazardous situation with low risk, resulting in damaged to the device or the property or minor or medium injuries if not avoided. |
| NOTICE  | Signal word for important information to the product.                                                                                               |

#### Warning signs

These instructions use the following warning signs:

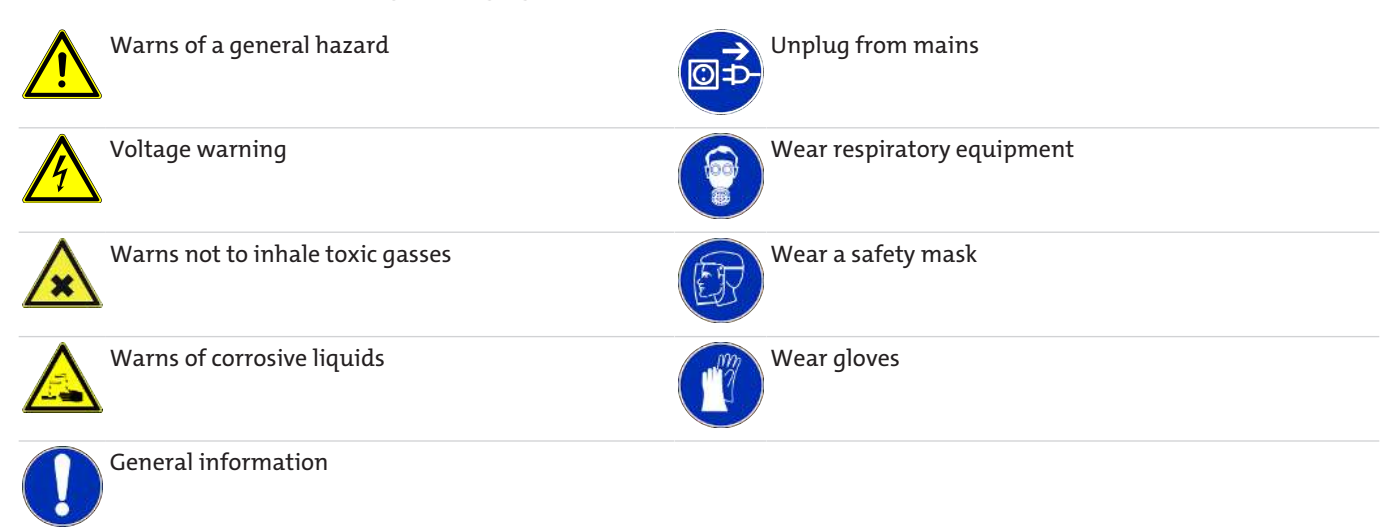

## 2.2 General hazard warnings

The equipment must be installed by a professional familiar with the safety requirements and risks.

Be sure to observe the safety regulations and generally applicable rules of technology relevant for the installation site. Prevent malfunctions and avoid personal injuries and property damage.

#### The operator of the system must ensure:

- Safety notices and operating instructions are available and observed,
- The respective national accident prevention regulations are observed,
- The permissible data and operational conditions are maintained,
- Safety guards are used and mandatory maintenance is performed,
- Legal regulations are observed during disposal,
- compliance with national installation regulations.

#### Maintenance, Repair

Please note during maintenance and repairs:

- Repairs to the unit must be performed by Bühler authorised personnel.
- Only perform conversion-, maintenance or installation work described in these operating and installation instructions.
- Always use genuine spare parts.
- Do not install damaged or defective spare part. If necessary, visually inspect prior to installation to determine any obvious damage to the spare parts.

Always observe the applicable safety and operating regulations in the respective country of use when performing any type of maintenance.

The method for cleaning the devices must be adapted to the IP protection class of the devices. Do not use cleaners which could damage the device materials.

# DANGER Toxic, acidic gases/liquids Protect yourself from toxic, corrosive gasses/liquids when performing any type of work. Image: Corrosive gasses/liquids when performing any type of work. Image: Corrosive g

# 3 Transport and storage

Only transport the product inside the original packaging or a suitable alternative.

The equipment must be protected from moisture and heat when not in use. It must be stored in a covered, dry, dust-free room at room temperature.

## **4** Setup and connection

| DANGER | Electric voltage                                                                                                    |  |
|--------|----------------------------------------------------------------------------------------------------|--|
|        | Risk of electric shock                                                                                                    |  |
|        | a) Always disconnect the unit from the mains before performing work.                                                                                                    |  |
|        | b) Secure the equipment from accidental restarting.                                                                                                    |  |
|        | c) The equipment may only be installed, maintained and put into operation by instruc-<br>ted, competent personnel.                                                      |  |
|        | d) Always observe the applicable safety regulations for the operating site.                                                                                             |  |
|        |                                                                                                    |  |
|        |                                                                                                    |  |
| DANGER | Toxic, acidic gases/liquids                                                                                                    |  |
|        | <b>Toxic, acidic gases/liquids</b><br>Protect yourself from toxic, corrosive gasses/liquids when performing any type of work.<br>Wear appropriate protective equipment. |  |
|        | <b>Toxic, acidic gases/liquids</b><br>Protect yourself from toxic, corrosive gasses/liquids when performing any type of work.<br>Wear appropriate protective equipment. |  |

#### 4.1 Installation

#### Please note before installing the level switch!

After transport and delivery of the level switch, the switching status of the bistable contacts may be different than required for proper operation.

Therefore slide the float for the level switch along the level switch tube from below immediately before installation.

This ensures all built-in bistable contacts have a clearly defined switching status (NC or NO).

For direct installation to the tank, insert the switching tube into the designated bore (per DIN 24557, Part 2) with rubberised cork seal on the tank. It secures to the flange using the included screws and seals. Please be sure the float can move freely and to leave enough space between the tank wall and add-ons.

After removing the float, where applicable, be sure the magnet inside the float is above the fluid level. This can easily be verified with a piece of iron to determine the magnet position inside the float.

#### DANGER Electric voltage

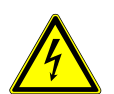

#### Risk of electric shock

When connecting devices, please note the maximum voltages and currents currents (see technical data) and use the correct wire cross-sections and circuit breakers. When selecting the connection lines, also note the maximum operating temperatures of the devices.

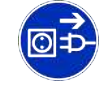

#### Installation in special areas of application:

If the device will be installed outdoors or in wet areas, the maximum operating voltage is max. 16 V DC effective or 35 V DC.

The flange-mounted display units can be swivelled vertically by approx. 270° so they are easier to read. Please note the built-in swivel stop. You will notice more resistance when reaching the stop. Turning it beyond this stop may damage the display unit.

#### **4.2 Electrical connections**

Electricity is supplied via plug connectors. Please refer to the appendix for installation dimensions, nominal voltage and plug configuration.

The temperature switching outputs are PNP transistors (see illustration):

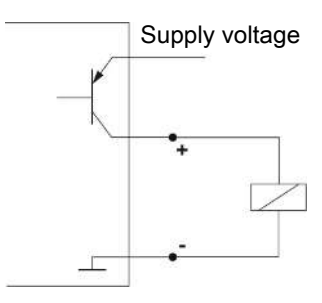

**Note:** When measuring the switching output with high-load measuring device inputs or when used as a frequency output, the load must be set to 10 k $\Omega$  between the output and earth (GND) to avoid faulty measurements.

## 4.3 Information on the correct operation of reed contacts in Bühler level switches

Based on their construction, reed contacts are very long lasting and reliable components. Yet the following should be considered when using them:

#### Life of reed switches

The life of reed switches can be up to  $10^9$  cycles. This is reduces by high stress and / or incorrect or the absence of protective circuits when switching inductive, capacitive or lamp loads.

It's therefore important to ensure NEVER to exceed one or several of the maximum approved limits, even temporarily, and to install a contact protective circuit for loads which are not purely ohmic. Using test lamps when installing the devices is also prohibited, as these can temporarily allow too much current to flow, which can damage the reed contacts. In this case non-volatile testing equipment should always be used.

#### Contact protective circuits for reed switches

For direct current voltage a recovery diode per figure A must be connected parallel to the contact.

For alternating current voltage an RC circuit per Figure B and Table 1 must be connected parallel to the contact.

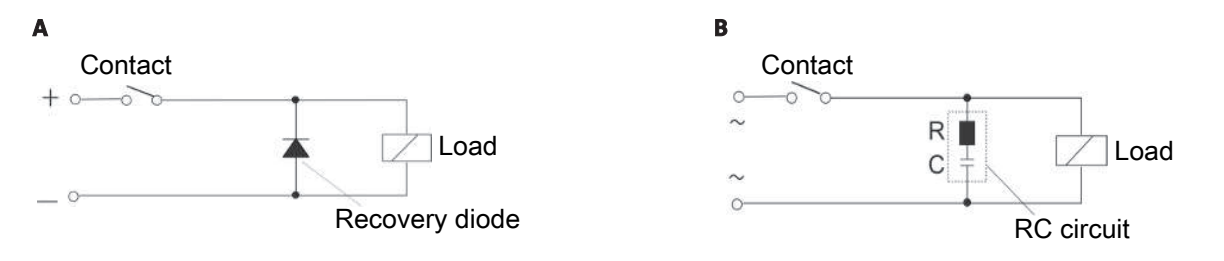

| Load in VA           | 10    | D      | 2     | 5      | 5     | 0      |
|----------------------|-------|--------|-------|--------|-------|--------|
| Voltage at contact V | R/Ohm | C/µF   | R/Ohm | C/µF   | R/Ohm | C/µF   |
| 24                   | 22    | 0.022  | 1     | 0.1    | 1     | 0.47   |
| 60                   | 120   | 0.0047 | 22    | 0.022  | 1     | 0.1    |
| 110                  | 470   | 0.001  | 120   | 0.0047 | 22    | 0.022  |
| 230                  | 470   | 0.001  | 470   | 0.001  | 120   | 0.0047 |

Please note the max. voltage/load ratings of the respective level contacts!

#### Voltages and currents

All Bühler level contacts with reed switch can switch minimal Switching voltages of 10  $\mu$ V and minimal switching currents of 1  $\mu$ A.

The maximum values specified for the respective contact types apply.

Level contact with reed switches can therefore be used for SPS applications as well as for high loads (within the maximum limits) without hesitation.

#### **Contact material**

All reed switches in Bühler level contacts use rhodium as the contact material for the actual contact areas.

#### **Magnetic fields**

Avoid external magnetic fields, including from electric motors. These can interfere with the function of the reed switches.

#### **Mechanical loads**

Do not expose the level switch to strong blows or bending.

# 4.4 Adjusting the level contacts

(only yellow + green, max. 2 level contacts)

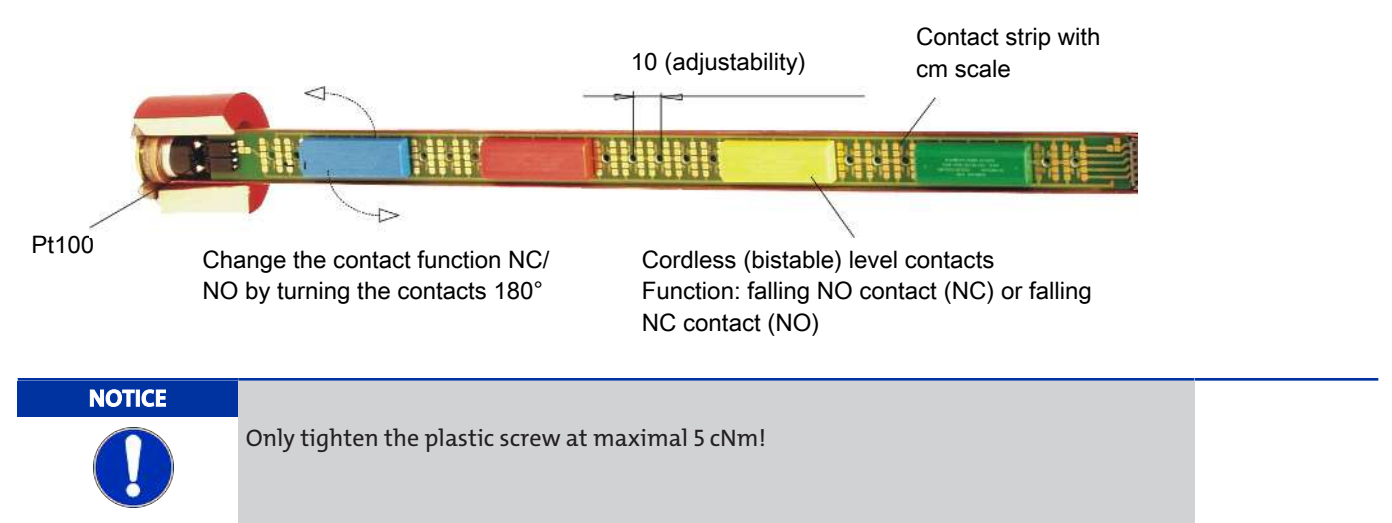

The contacts required for the float are mounted to a galvanically gold-plated with cm scale with plastic screws. The contact housings have different colours and may only be mounted to the contact strip in the following order.

#### NC contact / NO contact

Top to bottom: Green Yellow

Any other order may result in malfunctions.

The level contacts are arranged per order specifications at the factory but may later be moved along a 10 mm (0.4") grid. The falling NC contact (NO) or falling NO contact (NC) contact function may also be changed by turning the contact housings 180°. The housing has two arrows. The arrow pointing up indicates the current contact function.

Function NO: NO contact with rising level = NC contact with falling level

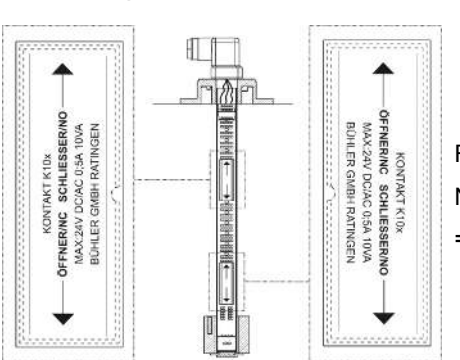

Function NC: NC contact with rising level = NO contact with falling level

The contact logic assumes the level switch is installed in an empty tank, i.e. it is only in the operating position once filled. **The reference point for the level switching point is at the middle of the EASYJUST level contact.** 

#### NT64D:

- Disconnect the voltage supply.
- Disconnect the plug.
- Unscrew the display housing with base and carefully pull out the top along with the adapter plug and the contact strip.
- Loosen and reposition the plastic screws on the contacts (cm scale on the back of the contact strip). Minimum spacing:
   40 mm (1.6").
- If necessary, turn 180° to change the contact function.
- Tighten the plastic screws for fastening the contact. Please note the maximum torque (max. 5 cNm).
- Slide the contact strip back into the protective tube and screw on the display housing with base.

| NOTICE           Image: Construction of the seals and the seals are positioned correctly. R | eplace defective seals immediately! |
|---------------------------------------------------------------------------------------------|-------------------------------------|
| Example:                                                                                    |                                     |
|                                                                                             |                                     |
| 1 Plug connection M12                                                                       | 7 Contact strip                     |
| 2 Display housing                                                                           | 8 Pt100                             |
| 3 Base                                                                                      | 9 Flange                            |
| 4 Adapter plug                                                                              | 10 Switching tube                   |
| 5 Plastic screws                                                                            | 11 Float                            |
| 6 Level contacts                                                                            |                                     |

#### NV74D:

- Disconnect the voltage supply.
- Unscrew the filter cover and remove the filter element.
- Loosen the mounting screws and remove the filter case.
- Loosen the screws for the flange cover and remove the cover with cover seal.
- Disconnect the adapter plug from the contact strip and carefully pull the contact strip out the top.
- Loosen and reposition the plastic screws on the contacts (cm scale on the back of the contact strip). Minimum spacing:
   40 mm (1.6").
- If necessary, turn 180° to change the contact function.
- Tighten the plastic screws for fastening the contact. Please note the maximum torque (max. 5 cNm).
- Slide the contact strip back into the protective tube.
- Reattach the adapter plug to the contact strip the right way. The markings on the adapter flange and the contact strip must overlap.
- Fasten the flange cover incl. seal.
- Secure filter case, insert filter element and screw on filter cover.

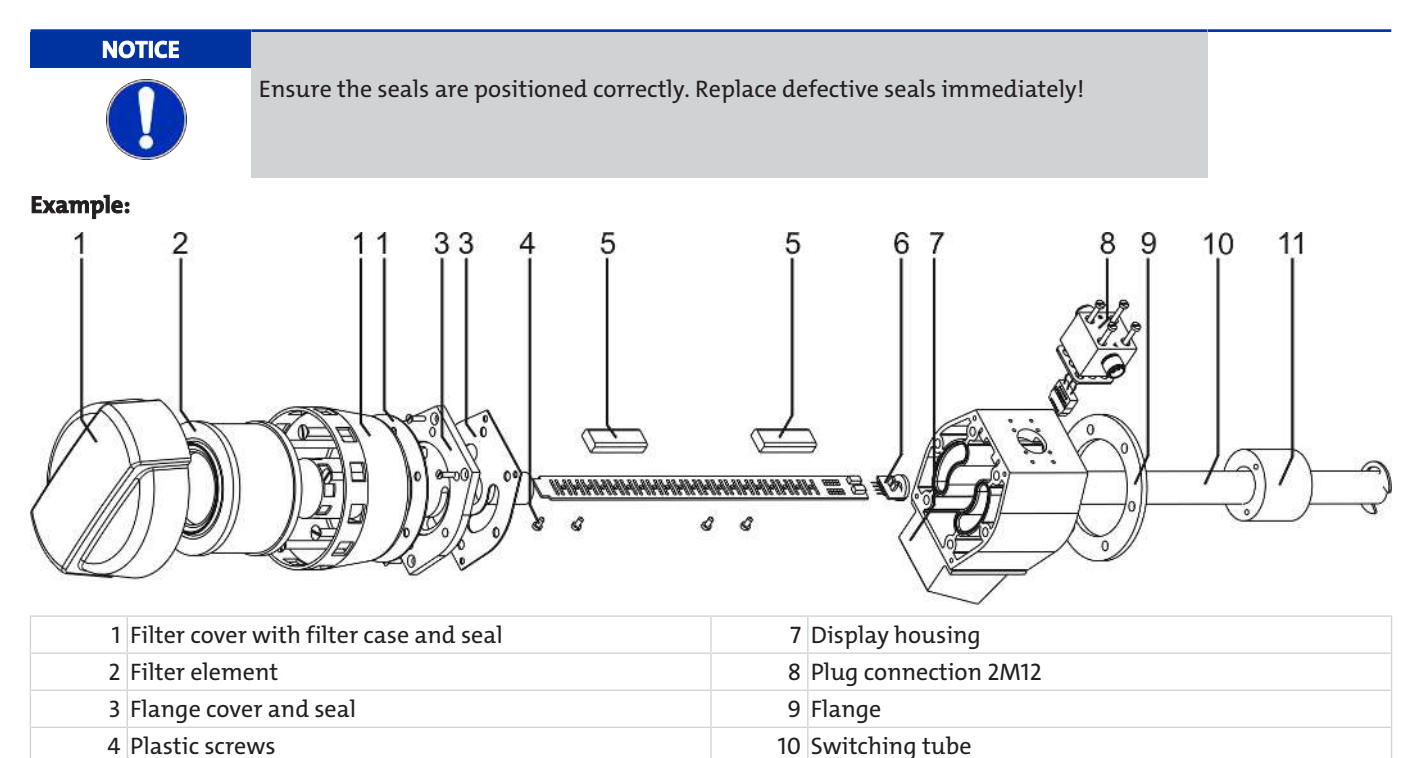

11 Pt100

5 Level contacts

6 Pt100

## **5** Operation and control

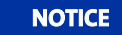

The device must not be operated beyond its specifications.

## 5.1 Start-up procedure

The device will automatically switch on when connected to power. It will first briefly display the software version, at which time the device will also check the built-in components. The display will then switch to displaying measurements.

The following describes the function of the display and control unit:

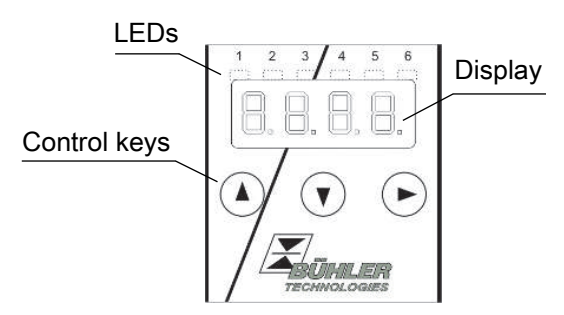

If an error message appears in the display during operation, please refer to the **Troubleshooting** table under chapter "Service and Repair".

#### **5.2 LED statuses**

LEDs above the measurement display indicate the status of the temperature switching outputs. The LEDs are permanently assigned to the switching outputs.

The following table shows the factory settings:

| LED 1 – yellow<br>Status switching output 1                 |
|-------------------------------------------------------------|
| LED 2 - red<br>Status switching output 2 (if applicable)    |
| LED 3 – yellow<br>Status switching output 3 (if applicable) |
| LED 4 – red<br>Status switching output 4 (if applicable)    |

The switching characteristics of the LED (on if switching contact closed or open) can be changed.

#### 5.3 General key functions

The keys below the display are used for operation.

The menu controls are detailed in the following chapters.

| Key M            | ode                        | Function                                                                                                    |
|------------------|----------------------------|----------------------------------------------------------------------------------------------------|
| -                | Measurement display:       | Change measured variables displayed.                                                                                             |
| _                | In the menu:               | Move down one menu level.<br>Move up one menu level.                                                                             |
| _                | At the end of the menu:    | 8.8.8 8                                                                                                    |
|                  |                            | The display indicates the end of the menu.                                                                                       |
| _                | Following input/selection: | Confirm and save a numerical value entered or a function selection. The dis-<br>play will flash if a parameter has been changed. |
| <b>_</b> –       | Measurement display:       | Displays the configuration.                                                                                                    |
| _                | In the menu:               | Scroll up menu item, numerical value or function selection. Holding the key will continuously scroll.                            |
| ▼ -              | Measurement display:       | Go to main menu.                                                                                                    |
| _                | In the menu:               | Scroll down menu item, numerical value or function selection. Holding the key will continuously scroll.                          |
| ▼+▶ -            | In the menu:               | Exit the main / sub / drop-down menu and return to displaying the measure-<br>ment without saving changes to the parameters.     |
| ▲+▶ -            | In the menu:               | Move to the next higher menu level.                                                                                              |
| 60 s no action – | In the menu:               | Exit the main / sub/ drop-down menu.                                                                                             |

To select a menu item and to enter values:

- Open the main menu with the  $\mathbf{\nabla}$  key.
- Select the submenu with the  $\nabla$  and  $\triangle$  keys and open the submenu with the  $\triangleright$  key.
- If necessary, select the next submenu with the  $\mathbf {
  abla}$  and  $\mathbf {igar}$  keys and open with the  $\mathbf {igar}$  key.
- Select the desired menu item with the  $\nabla$  and  $\triangle$  keys and open the list of values with the  $\triangleright$  key.
- Set the value with the ▼ and ▲ keys and confirm with the ▶ key. The new settings will the saved and the device will return to the submenu.
- Select the menu item EXIT to exit the submenu and confirm with the key. The device will return to the next menu level up
  or to the measurement display.

## 5.4 Keylock enabled

With the keylock enabled, selecting the menu with the  $\mathbf{\nabla}$  key will display  $\bigcup_{i=1}^{i=1} \bigcup_{i=1}^{i=1} \bigcup_{i=1$ 

- Use the ▲ and ▼ keys to enter the code and confirm with the ▶ key. The active digit will move one place to the right. After entering the 3rd digit the main menu will open.

If the wrong code is entered, the device will return to the measurement display. If you forgot the password you can always enter master code 287 to access the menu.

You can cancel the keylock under *Loc* in submenu **Basic Settings Advanced Options** *bEF* and enter 000 to reset the code.

#### 5.5 Menu overview

The menu structure is based on the VDMA standard sheet 24574-1. The menu structure is hierarchic. The top menu level contains the main menu items, e.g. *EERP*, *bEF*, *d*, *R*, *E*. Each main menu has additional submenu items.

The menu items may vary depending on the device configuration. Not all menu items described below will necessarily apply to your device. Press the **A** key in display mode to open the configuration. A 4-digit code will appear, e.g.

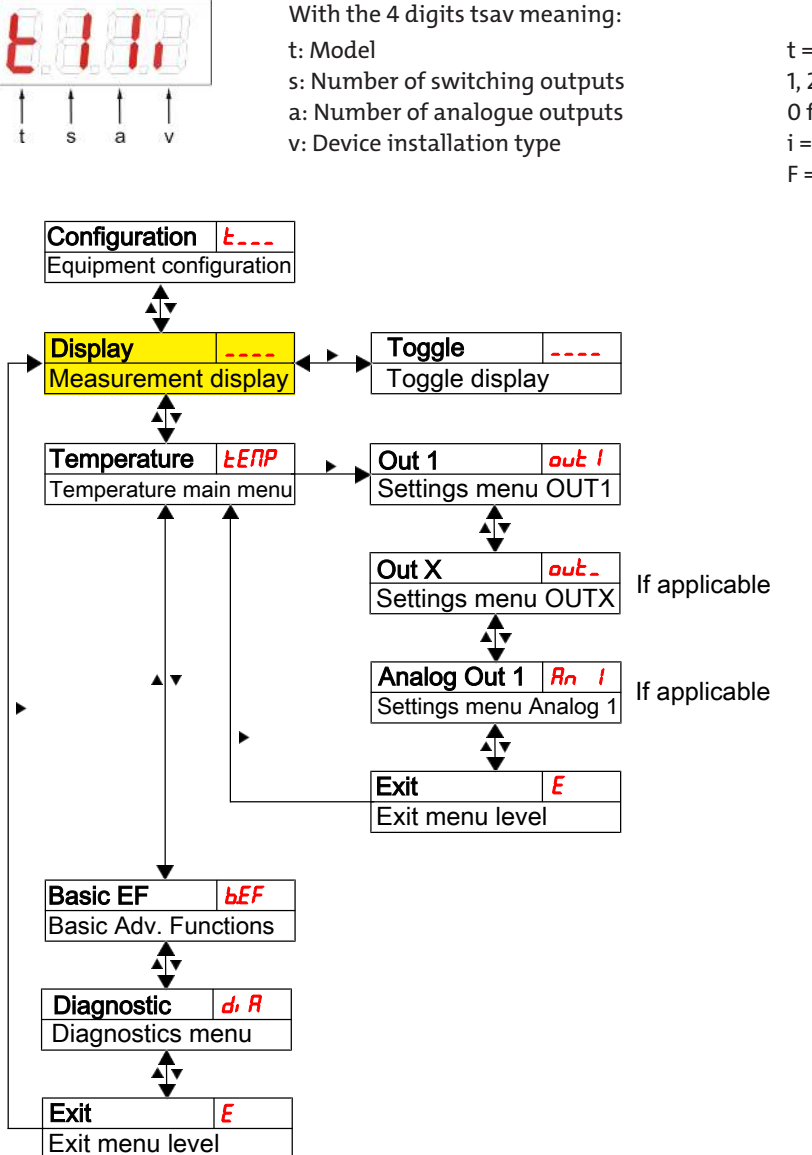

t = temperature measurement 1, 2 or 4 0 for 1 i = standard installation (tank installation) F = remote display

The individual menu items will not be shown if the option does not apply. Example: With a=0 the menu items for configuring the analogue output does not apply. You can then skip the description for this item.

The switching outputs or analogue outputs can be configured in the **Temperature** (*LERP*) main menu.

The basic device settings can be changed. General settings can be configured under **Basic Settings Advanced Functions** (*bEF*). These settings should be configured first, as they affect the displays and settings for the individual menus. These settings are e.g. the units used.

The **Diagnostic** (*d*, *R*) menu further contains diagnostics options.

# For the detailed illustration of the entire menu structure please refer to the original operating instructions at the end of this chapter.

## 5.6 Changing basic settings

The general basic settings can be changed under menu **Basic Settings Extended Functions** (*bEF*). These settings will affect the measurement display and the configuration options in the various main menus. Here you can also change the switching output assignment.

- Press the  $\mathbf{\nabla}$  key to open the main menu.
- Select menu item (EF) using the  $\mathbf \nabla$  and  $\mathbf \Delta$  keys and open the menu with the  $\mathbf P$  key.

#### NOTICE Disabling normal error handling

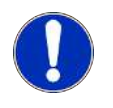

Disabling normal error handling and analysis could potentially cause dangerous operating states, dangers to the user or machines. Before using this option, review the hazard potential within the process. With this setting, Bühler Technologies GmbH assumes no liability for injuries to health or material damage caused by this setting.

## 5.6.1 Disabling normal error handling

Here you can enable/disable normal error handling and analysis

The function Disable error handling (*Errch*) is used to disable normal error handling and analysis. This may pose dangers to the user or machine.

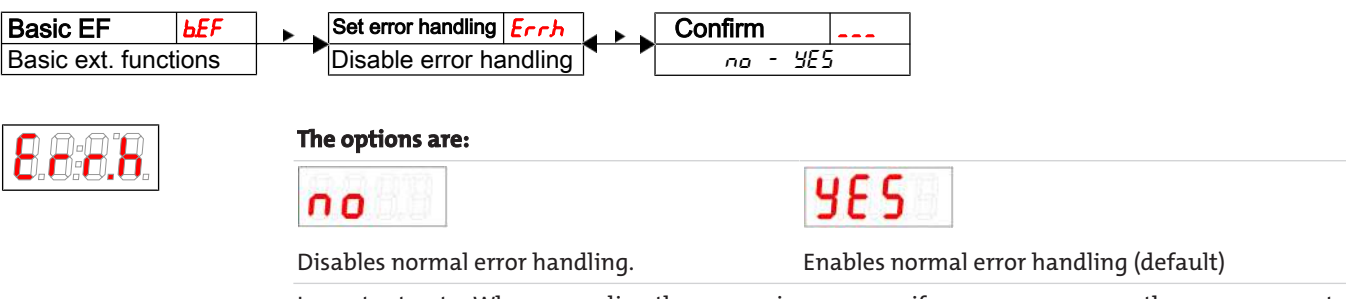

Important note: When exceeding the measuring range or if sensor errors occur, the measurement will be frozen and all six LEDs in the status bar will blink. When the measurement returns to the permissible range the LEDs will stop blinking and the display will refresh again as usual.

## 5.6.2 Define switching outputs

Here you can define the switching outputs.

Use the "Define switching outputs" function to define the switching outputs ( $r_{DU}$  / and  $r_{DUZ}$ ). The switching outputs can be configured as Err, or / and  $E\Pi P$ .

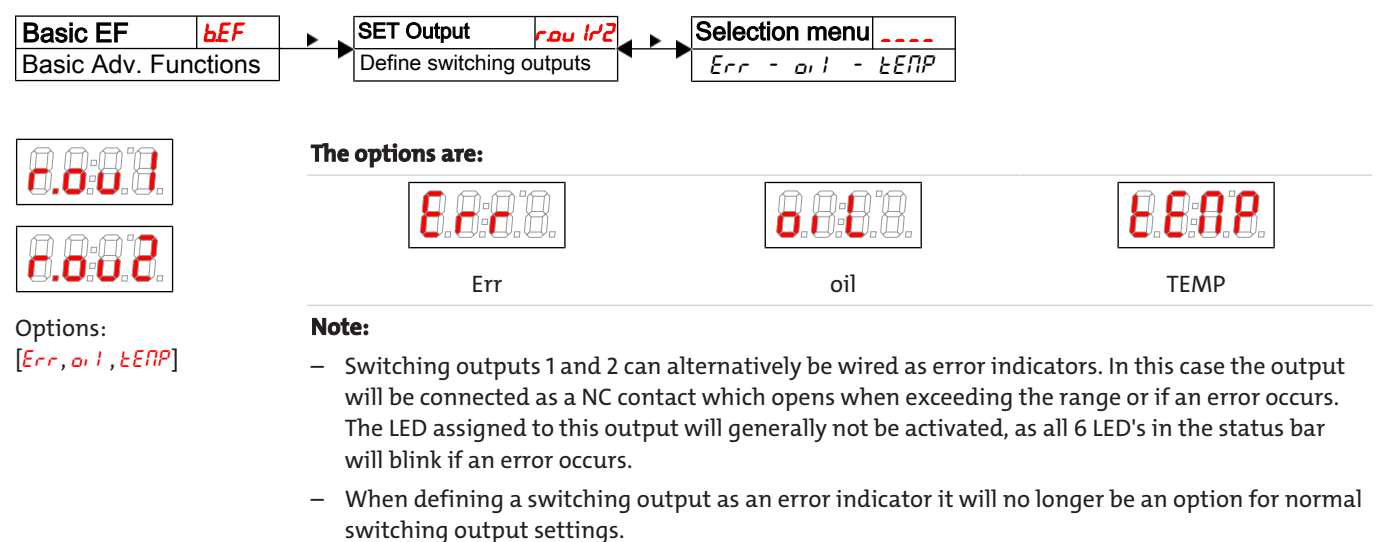

#### 5.6.3 Set temperature unit

This is where the unit symbol for the temperature is configured:

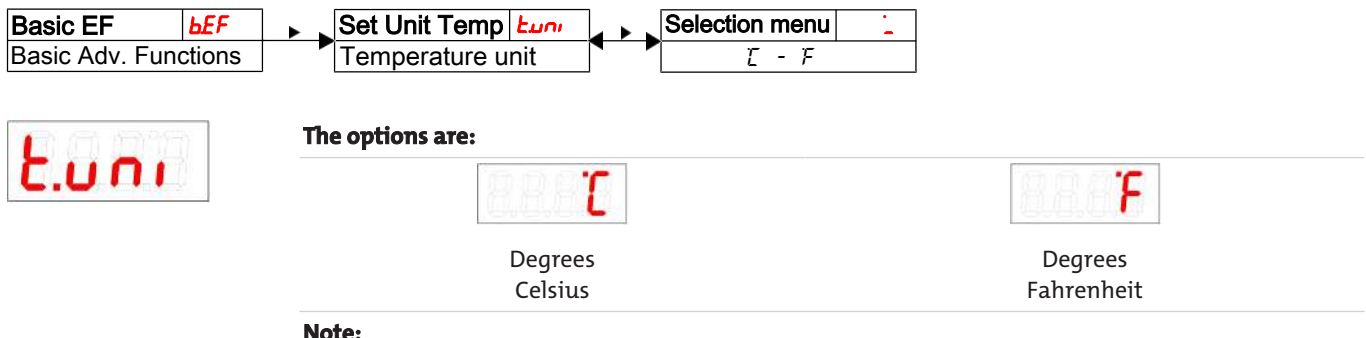

#### Note:

Values are automatically converted and the measuring range adjusted. However, always check the respective switching points and switch-back points.

## 5.6.4 Set display refresh rate

The refresh rate of the display can be changed based on the application. The display can also be completely disabled. The LEDs will remain functional.

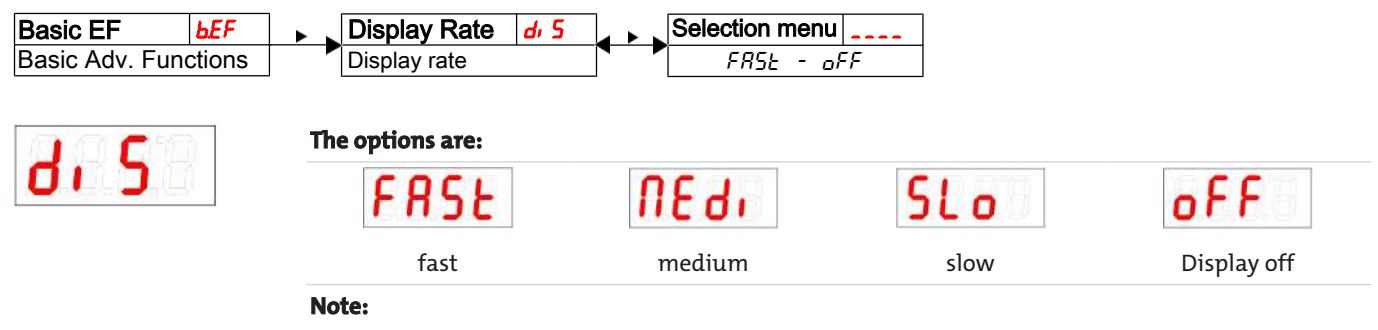

- Error messages will still appear, even with the display off.

## 5.6.5 Enable/disable keylock

The keylock can be enabled to prevent unauthorised changes to the device settings.

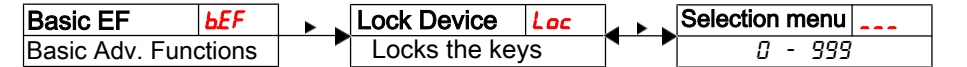

The keylock will be enabled after entering at least one digit > 0. A dot indicates the active digit during this input.

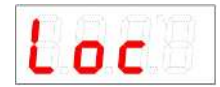

Use the key to open the list of values:

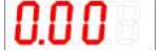

- Setting range: 000 to 999
- Enter the digit using the  $\nabla$  and  $\triangle$  keys (0 to 9) and press the  $\triangleright$  key to confirm. The active digit will move one place to the right.
- Lastly, press the key to confirm the code. The device will now return to the submenu.

Note:

- To disable the keylock enter: 000

## 5.6.6 Restore factory settings (Reset)

Use the Reset function (*-E5*) to restore the factory settings. All changes will be lost. Since this will also reset the limits, you must check the temperature settings.

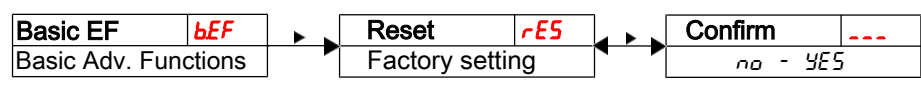

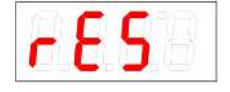

The options are:

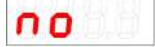

Original status: No, keep current settings

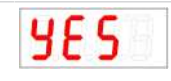

Original status: Yes, reset settings to the factory defaults.

The factory settings are: Definitions:

| SP x / cPx    | Switching point / switch-back point x                      |
|---------------|------------------------------------------------------------|
| d5 x / dr x   | Switch-on delay / switch-back delay for switching output x |
| R x H, / RxLo | Maximum and minimum measurement for output                 |
| Rou X         | Analogue output signal type                                |
| ou X          | Switching characteristic for switching output x            |
| Euni          | Temperature unit                                           |
| di 5          | Display refresh rate                                       |
| Loc           | Keylock                                                    |
| Sulau         | Switching output logged                                    |
| ағлп          | Delay for recording the minimum / maximum temperature      |

Note: For customer-specific specifications the factory preset may vary from those listed here.

#### **Basic settings:**

| Basic Settings |         |  |  |
|----------------|---------|--|--|
| بمبط           | E       |  |  |
| di S           | FRSE    |  |  |
| Loc            | 000     |  |  |
| Ecl*           | חפס     |  |  |
| <b>tc[</b> *   | 0.501 1 |  |  |

\*for wall-mounting only

#### Version with 1 switching output:

| Switching outputs |             |  |
|-------------------|-------------|--|
| 5P 1 / - P 1      | 50 / 45     |  |
| d5   / dr   / ou  | 0 / 0 / Hoo |  |

#### Version with 2 switching outputs:

| Switching outputs |                |  |  |
|-------------------|----------------|--|--|
| SP 1 / rP 1       | 50 / 45        |  |  |
| d5  /dr  /ou      | 0 / 0 / Hno    |  |  |
| SP2 / ~P2         | <u>60 / 55</u> |  |  |
| d52 / dr2 / ou2   | 0 / 0 / Hno    |  |  |

#### Version with 4 switching outputs:

| Switching outputs |                     |  |  |
|-------------------|---------------------|--|--|
| SP 1 / rP 1       | 50 / 45             |  |  |
| d51/dr1/ou1       | 0 / 0 / Hoo         |  |  |
| SP2 / ~P2         | <i>60 /</i> 55      |  |  |
| d52 / dr2 / ou2   | 0 / 0 / Hoo         |  |  |
| 5P3 / ~P3         | 70 / <del>6</del> 5 |  |  |
| d53 / dr 3 / ou3  | 0 / 0 / Hoo         |  |  |
| 5P4 / ~P4         | <i>80  </i> 75      |  |  |
| d54 / dr 4 / ou4  | 0 / 0 / Hoo         |  |  |

#### Version with analogue output:

| Analogue o          | output        |
|---------------------|---------------|
| R HI / R Lo / Rou I | 0 / 100 / , 1 |

#### **Diagnostic settings:**

| Diagnostics |       |  |  |  |  |
|-------------|-------|--|--|--|--|
| Subou       | out l |  |  |  |  |
| afuu        | 00    |  |  |  |  |

## 5.7 Switching outputs

All switching outputs are configured the same way. The switching output number is therefore represented by x. Open the switching output to be configured from the menu for the respective measured variable.

| Display     |         | ▼ | Measured variable   |          | •• | Out X         | out_ |
|-------------|---------|---|---------------------|----------|----|---------------|------|
| Measurement | display |   | Measured variable m | ain menu |    | Settings menu | OUTX |

The switching output allocation and other basic settings related to all switching outputs can be configured in menu **Basic Set-**tings Advanced Functions.

Use submenu **Advanced Functions** to configure additional settings for each individual switching output which e.g. affect the switching characteristics of the output. The output can also be tested here.

## 5.7.1 Switching output x: Definition of the switching characteristic

The switching characteristic for the output can be configured under the following menu:

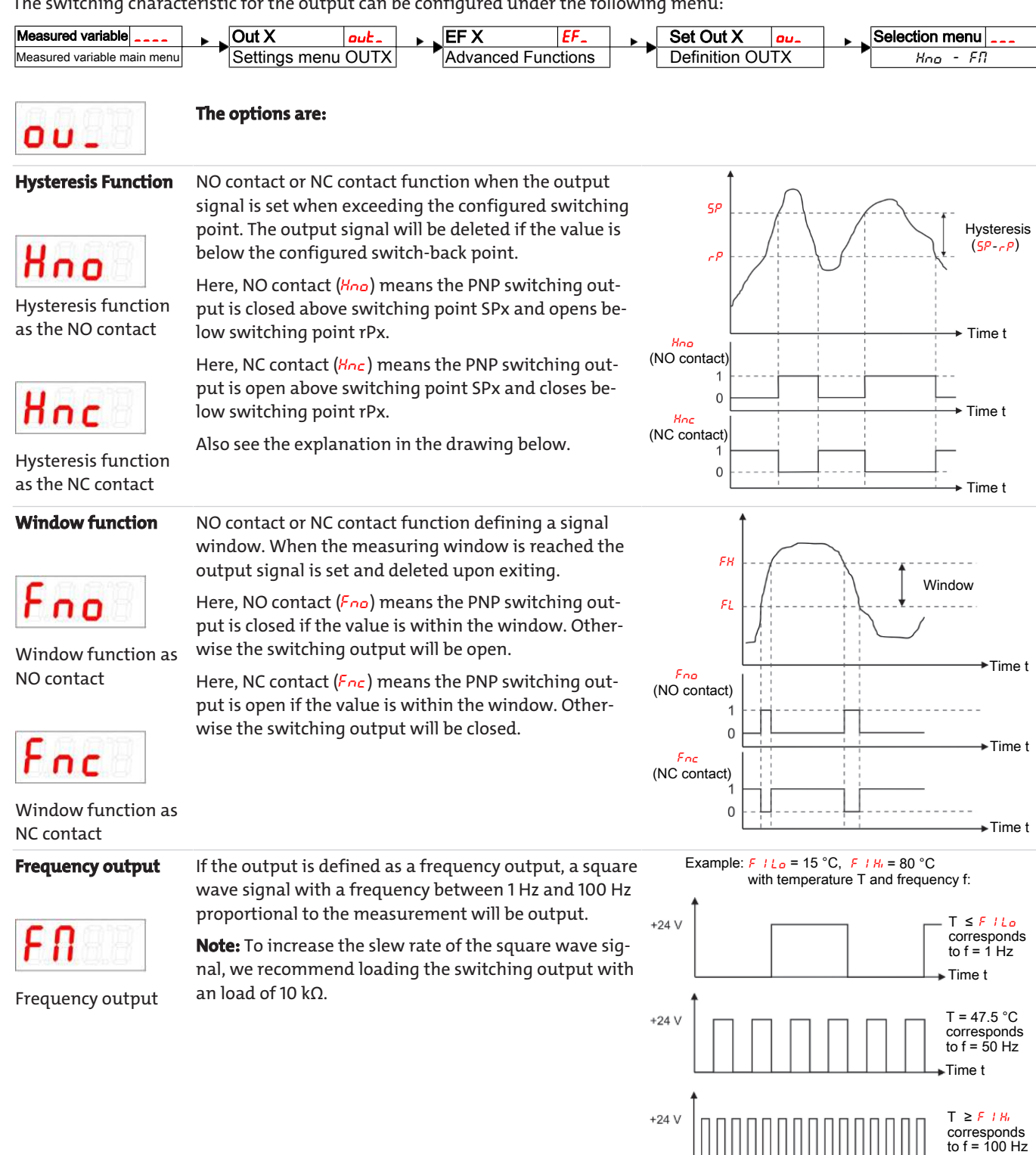

Time t

Nivotemp NT 64D, Nivovent NV 74D

Note: The designation of the switching function may vary:

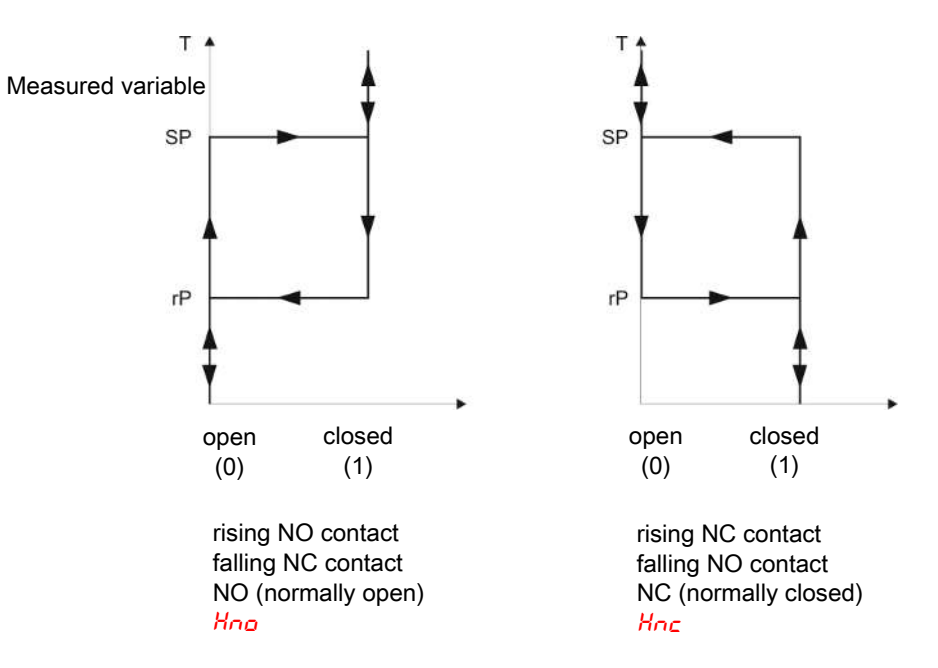

## 5.7.2 Switching output x: Upper switching limit (switching point)

The upper switching limit for switching output Out x can be defined with the following submenu:

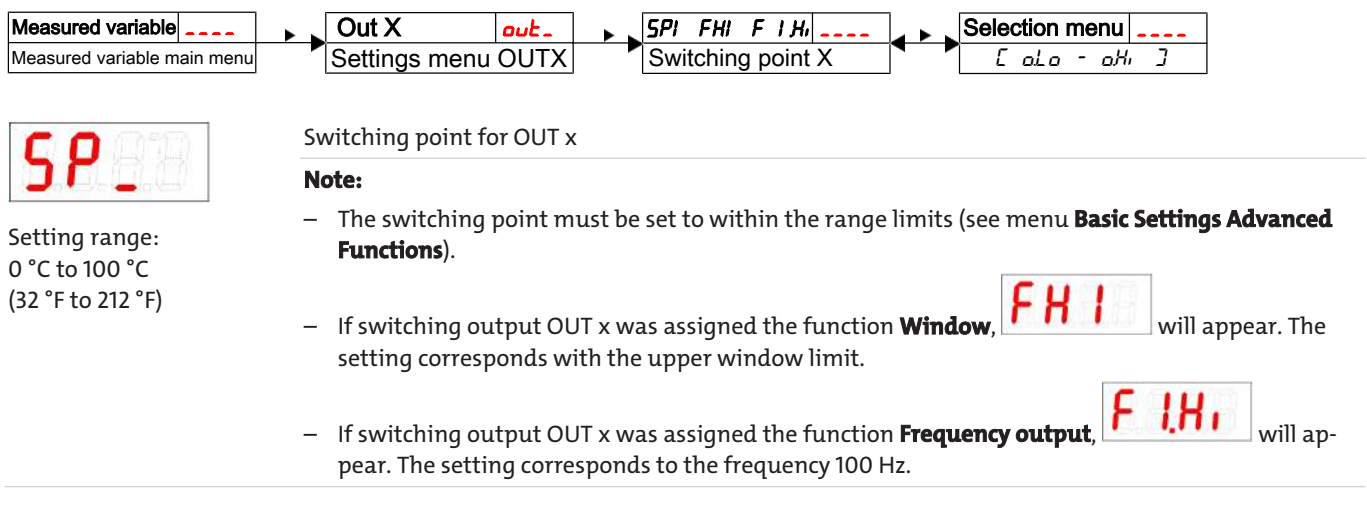

## 5.7.3 Switching output x: Lower switching limit (switch-back point)

The lower switching limit for switching output Out x can be defined with the following submenu:

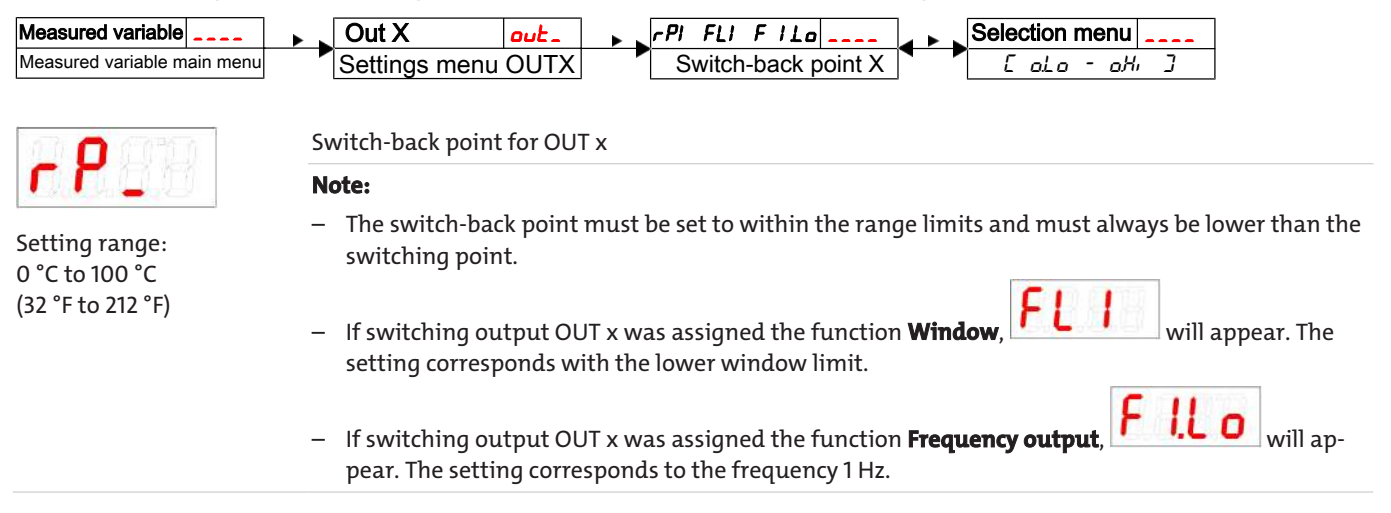

## 5.7.4 Switching output x: Switch-on delay

The menu **Advanced Functions** *EF* x is used to configure additional settings for switching output x. The submenu is at the second submenu level.

The switching and switch-back delay prevents the alarm being triggered too frequently in unstable conditions. The switching delay can be configured with the following menu:

| Measured variable                          | ► Out X Out A F EF X EF X EF A Selection menu                                                                                                    |
|--------------------------------------------|----------------------------------------------------------------------------------------------------|
| Measured variable main menu                | Settings menu OUTX Advanced Functions Delay OUTX On Delay OUTX On                                                                                                    |
| <b>B</b><br>Setting range:<br>0100 seconds | Time span in seconds during which the signal must be continuously present for the switching out-<br>put to respond.                                                                      |
|                                            | Note:                                                                                                    |
|                                            | <ul> <li>If switching output OUT x was assigned the function Window, the setting corresponds to the<br/>switch-on delay which detects valid reaching of the measuring window.</li> </ul> |
|                                            | <ul> <li>If switching output OUT x was assigned the function Frequency output, this value will have no affect.</li> </ul>                                                                |

## 5.7.5 Switching output x: Switch-back delay

The switch-back delay can be configured with the following menu:

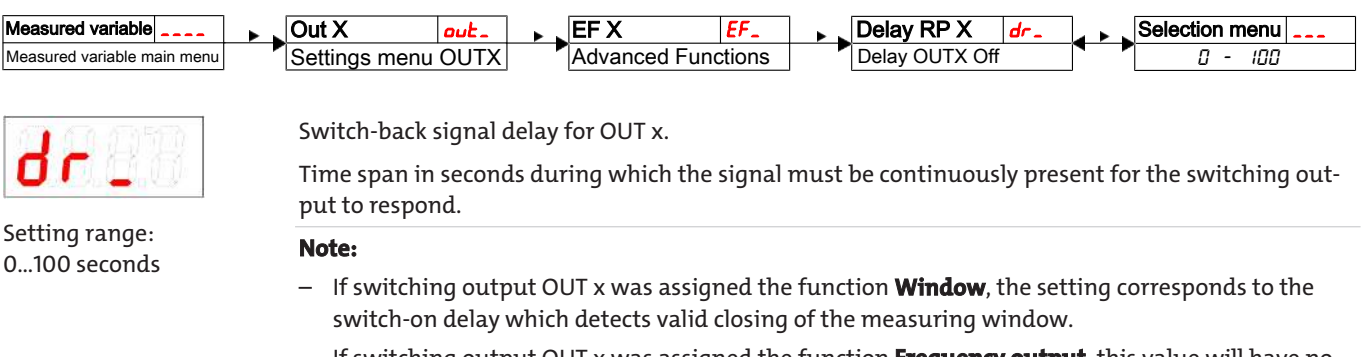

If switching output OUT x was assigned the function Frequency output, this value will have no affect.

## 5.7.6 Switching output x: Testing the switching output

The switching output test can be started with the following menu:

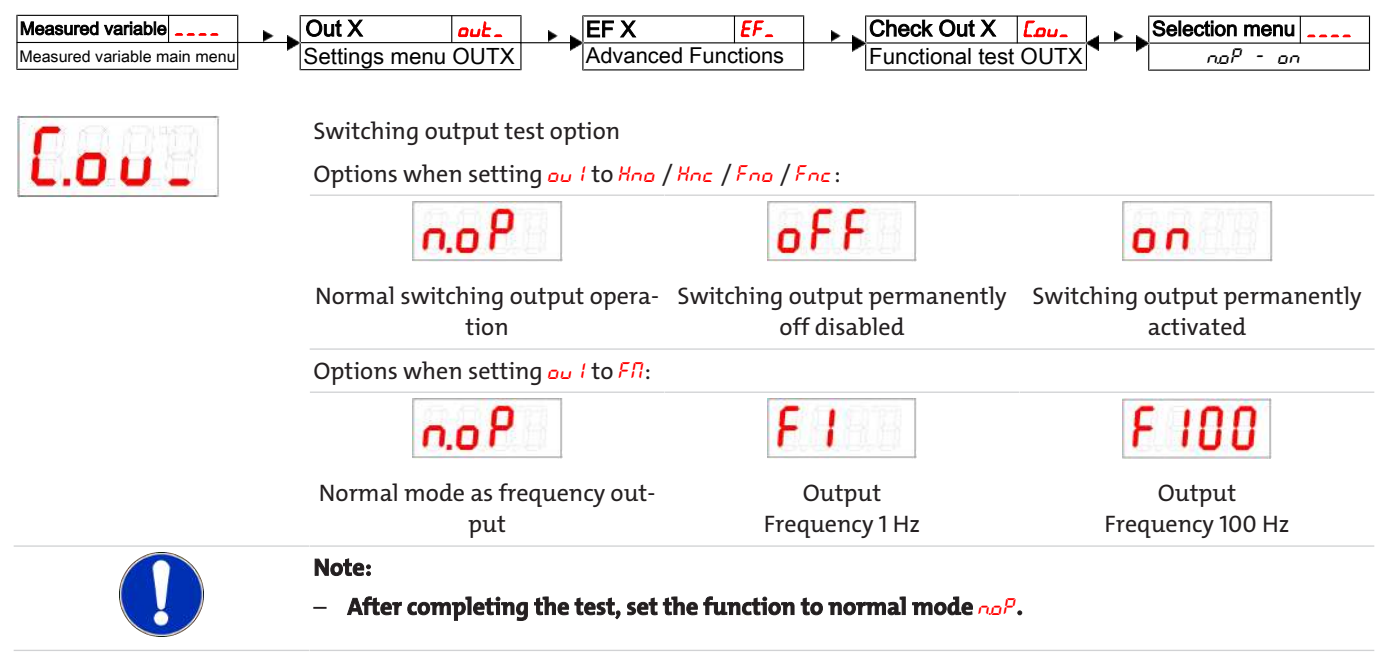

## 5.7.7 Change status LED display function

The LEDs in the display indicate the switching status of the output. The following table shows how LEDs are allocated to the switching output:

| Numbering<br>LED | Switching<br>output x | Assignment for<br>1 switching output | Assignment for<br>2 switching outputs | Assignment for<br>4 switching outputs |
|------------------|-----------------------|--------------------------------------|---------------------------------------|---------------------------------------|
| LED              | 1                     | LED 1 - yellow                       | LED 1 - yellow                        | LED 1 - yellow                        |
| 1 2 3 4 5 6      | 2                     |                                      | LED 2 - red                           | LED 2 - red                           |
|                  | 3                     |                                      |                                       | LED 3 - yellow                        |
|                  | 4                     |                                      |                                       | LED 4 - red                           |

In the factory setting the LED indicates the physical status of the PNP switching output (switching output closed – LED on).

The logical indicator function may need to be different from the physical signal on the switching output. You can therefore also reverse this indication with this menu (switching output open – LED on).

#### **Example:**

You have 2 switching outputs for the temperature, configured as:

- **Switching output 1:** Max contact, rising NO contact. The LED lights up when exceeding the maximum temperature and the temperature is higher than the desired range. So this LED lighting up indicates an "Error" status.
- **Switching output 2:** Min contact, rising NO contact. So in the factory setting, the LED lights up when exceeding the minimum temperature. So in this case the LED would light up if the status is okay.

The table shows an example with the factory setting and with inverted status function for LED3. The switching points are defined as:

SP3 = 70 °C, rP3 = 65 °C SP4 = 80 °C, rP4 = 75 °C

|   | Factory setting         | Status function<br>LED 3 inverted | State                                                         | Status |
|---|-------------------------|-----------------------------------|---------------------------------------------------------------|--------|
| A |                         | LED3 OFF                          | Temperature rises to > 70 °C<br>PNP switching output 3 closed | ОК     |
| В | LED4 and LED3 ON        | only LED4 ON                      | Temperature rises to > 80 °C<br>PNP switching output 4 closed | Error  |
| C | LED3 ON                 | LED 3 OFF                         | Temperature falls to < 75 °C<br>PNP switching output 4 open   | ОК     |
| D | <b>64°C</b><br>LED3 OFF | LED3 ON                           | Temperature falls to < 65 °C<br>PNP switching output 3 open   | Error  |

Here you can reverse the LED status function for a contact: the LED lights up if the contact is open, so below the minimum temperature, and the LED lighting up again indicates an "Error" status.

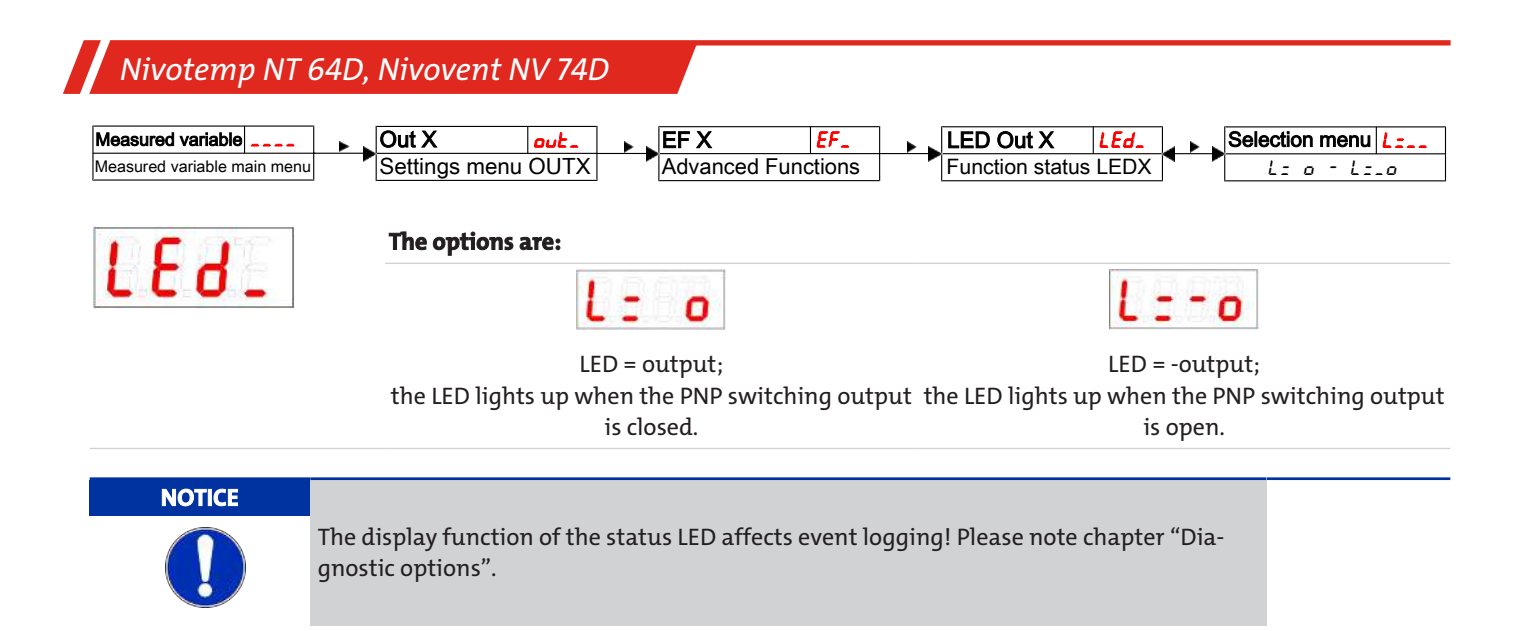

## 5.8 Analogue outputs

## 5.8.1 Analogue output x: Assigning the upper limit

Used to configure at which temperature to output the maximum analogue signal. This is configured in menu:

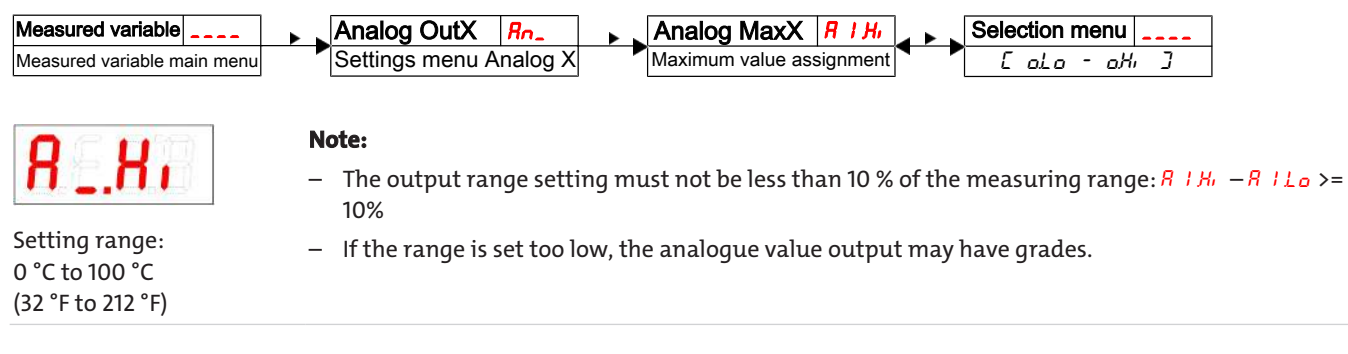

## 5.8.2 Analogue output x: Lower limit assignment

Used to configure at which temperature to output the minimum analogue signal. This is configured in menu:

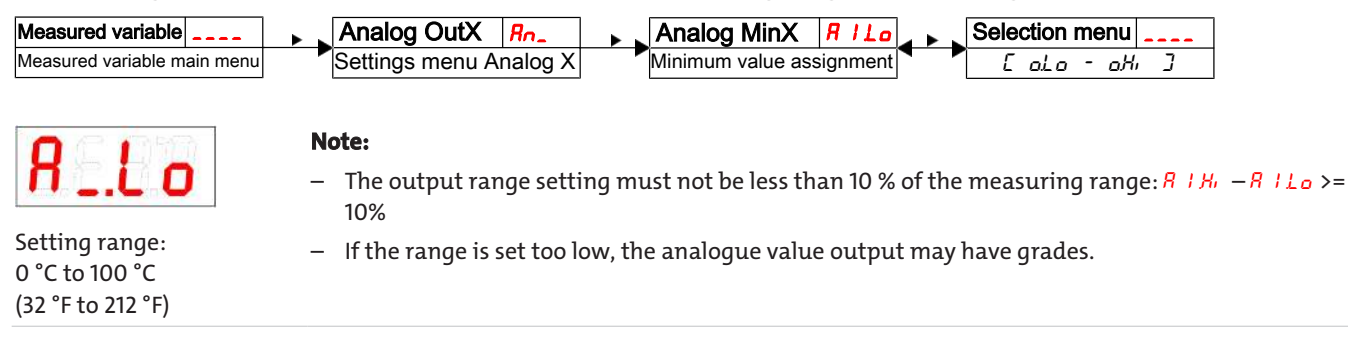

## 5.8.3 Analogue output x: Signal type assignment

The analogue output can be defined as a voltage or current output with different value ranges. This is configured in menu:

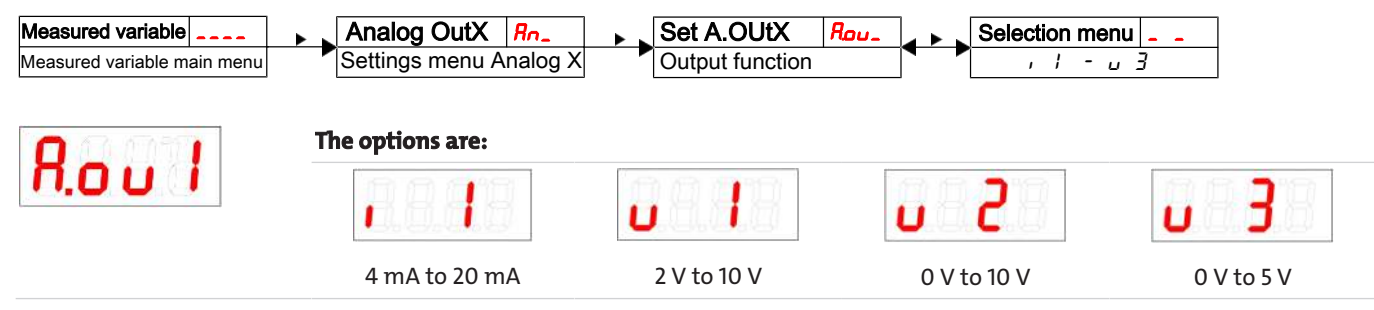

#### 5.8.4 Analogue output x: Testing the analogue output

The analogue output can be tested. The highest, mean and lowest analogue value can be output successively. This is configured in menu:

| Measured variable<br>Measured variable main menu | Analog OutX Rn_ Check AnX<br>Settings menu Analog X Functional test | LRn_     Selection menu        Analog X     noP     Lo |  |  |  |  |
|--------------------------------------------------|---------------------------------------------------------------------|--------------------------------------------------------|--|--|--|--|
|                                                  | The options are:                                                    |                                                        |  |  |  |  |
|                                                  | n.o P                                                               | HABB                                                   |  |  |  |  |
|                                                  | Normal mode                                                         | Highest analogue value output                          |  |  |  |  |
|                                                  | HALF                                                                | <b>L</b> o 9 B                                         |  |  |  |  |
|                                                  | Mean analogue value output                                          | Lowest analogue value output                           |  |  |  |  |
|                                                  | Note:<br>— After completing the test, set the function              | to normal mode 👓 P.                                    |  |  |  |  |

## 5.9 Diagnostic options

The device is able to log events for a switching output. The LED lighting up is considered an event. The logging of switching procedures therefore depends on how the LED switching function is configured.

The configuration and analysis can be carried out here.

| Display             |  | Diagnostic    | dı R |
|---------------------|--|---------------|------|
| Measurement display |  | Diagnostics r | nenu |

#### NOTICE

Only one switching output can be logged. The switching output to be logged is configured in menu item **Set Journal Out** (500).

- Press the  $\mathbf{\nabla}$  key to open the main menu.
- Select menu item  $\frac{d}{dt} R$  with the  $\nabla$  and  $\triangle$  keys.

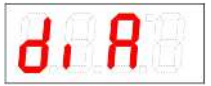

From here you will be able to access various diagnostic values and measurement monitoring logs.

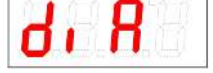

Open the menu with the key. \_

You can now change or view the diagnostic settings.

## 5.9.1 View logbook

The last 6 events for the switching output being logged can be viewed here and all entries deleted:

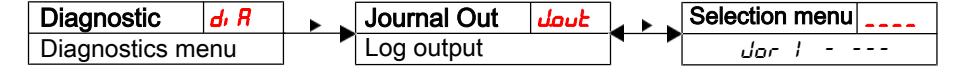

The journal entries will be displayed as:

- Most recent event dor / occurred x hours (h) / days (d) ago,
- Events 2 to 5 occurred x hours / days ago,
- The oldest event  $dor \overline{b}$  occurred x hours / days ago,
- Delete function (---)

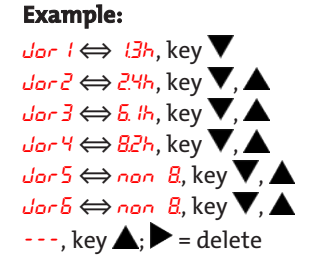

\* not yet populated, only 4 events have occurred

#### Nivotemp NT 64D, Nivovent NV 74D

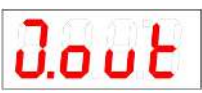

The information displayed will alternate between the index and time for entry x, e.g.  $der I \Leftrightarrow Uh$ for the most recent event 1.4 hours ago.

Press the  $\blacktriangleright$  key to return to the submenu or use  $\nabla$ ,  $\triangle$  to select the next journal entry.

| Confirming the information to the submenu. | with the $\blacktriangleright$ key will delete the list of events and return |
|--------------------------------------------|------------------------------------------------------------------------------|
| Note.                                      |                                                                              |

Note:

If no events have been logged, the display will alternate between *dor* **X** and <u>non</u>.

## 5.9.2 Maximum and minimum temperature

Used to view or delete the saved maximum and minimum temperature:

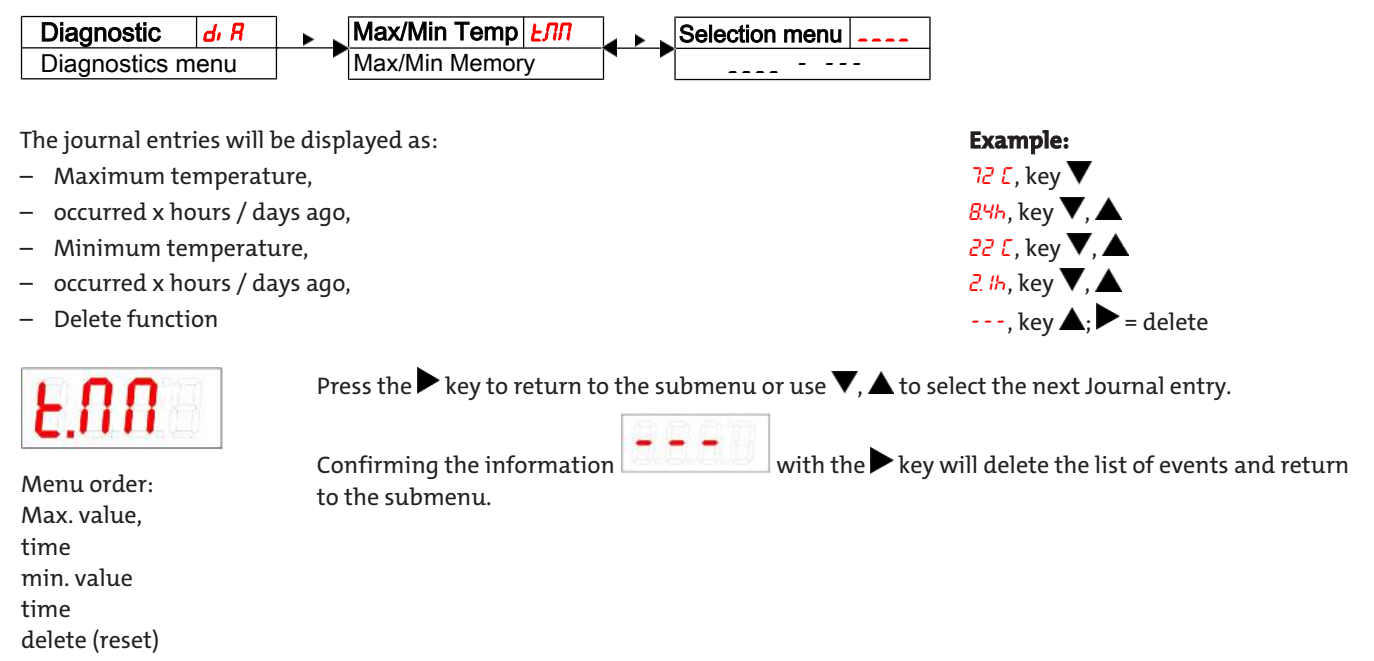

## 5.9.3 Define switching output to log

Used to select the switching output to be logged. Only one switching output can be logged.

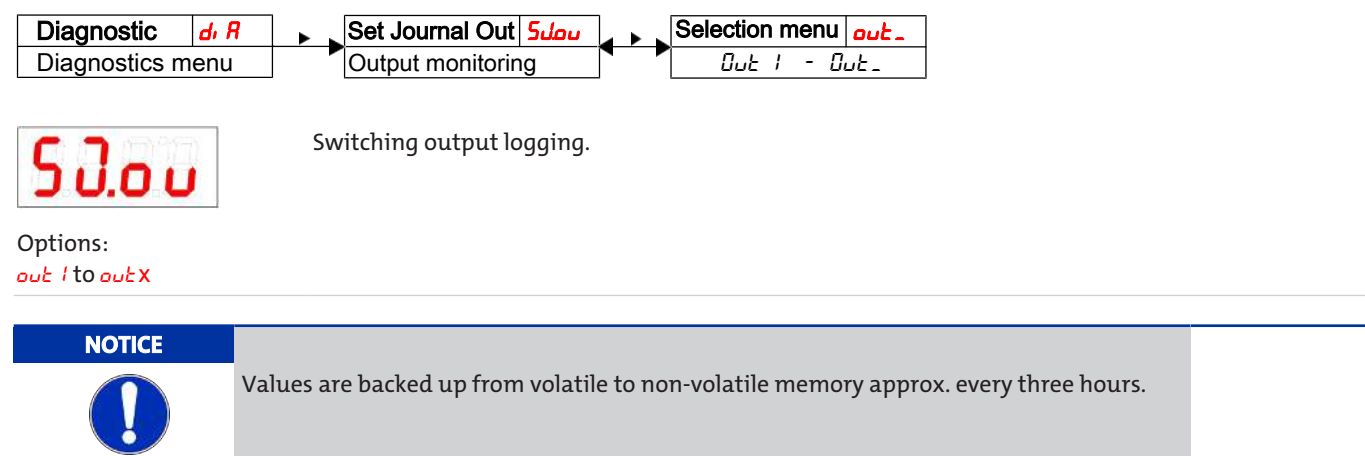

## 5.9.4 Delay for storing the Min/Max Temperature

A delay time for saving the minimum and maximum temperature can be set to record reliable values when temperatures fluctuate. Here, enter the time span in seconds during which the signal must be continuously present before the temperature is logged.

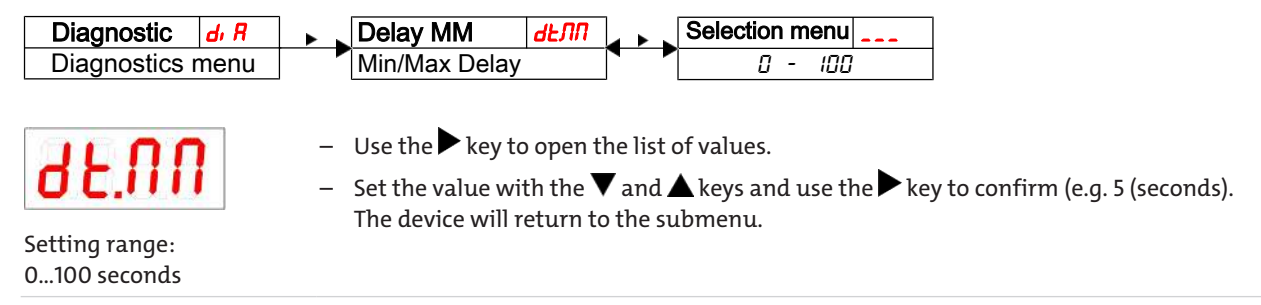

## **6** Cleaning and Maintenance

This device is maintenance-free.

The method for cleaning the devices must be adapted to the IP protection class of the devices. Do not use cleaners which could damage the device materials.

#### For versions with filter:

The filter element must be replaced as needed, at least 1x annually. In exceptional cases a small amount of oil can be added via the filter.

During maintenance, remember:

- The equipment must be maintained by a professional familiar with the safety requirements and risks.
- Only perform maintenance work described in these operating and installation instructions.
- When performing maintenance of any type, observe the respective safety and operation regulations.

#### 6.1 Replacing the filter element

Replace the filter element as follows:

- Temporarily shut down the system.
- The filter cover counter-clockwise to open.
- Remove the filter element and dispose according to legal regulations.
- Insert the new filter element. Be sure to use the correct filter fineness!
- Screw on the filter cover.
- For filters with optical contamination indicator: Set the display to zero.

#### **Hydac filter**

When the maximum display value is reached, the red indicator piston will lock in place, indicating the filter service is required. Press the yellow Reset button to reset the display to zero.

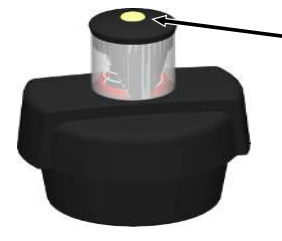

- Button for resetting the indicator

#### **Filtration Group filter**

Filter contamination is indicated in percent (50%, 75% and 100 %). To reset the display to zero, turn the knob in the direction of the arrow until the red part of the indicator disc is turned all the way back.

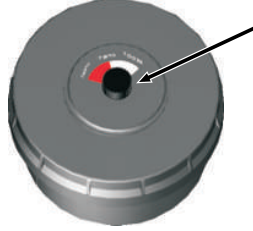

Knob for resetting the indicator

## 6.2 Adding small amounts of oil

#### Nivovent type with BFA or SSR option only:

- Temporarily shut down the system.
- The filter cover counter-clockwise to open.
- Remove the filter element.
- Slowly add oil through the nodular holes.
- Reinsert the filter element and close the cover.
- Restart the system.

# 7 Service and repair

This chapter contains information on troubleshooting and correction should an error occur during operation.

Repairs to the unit must be performed by Bühler authorised personnel.

Please contact our Service Department with any questions:

#### Tel.: +49-(0)2102-498955 or your agent

If the equipment is not functioning properly after correcting any malfunctions and switching on the power, it must be inspected by the manufacturer. Please send the equipment inside suitable packaging to:

#### Bühler Technologies GmbH

- Reparatur/Service -

#### Harkortstraße 29

40880 Ratingen

#### Germany

Please also attach the completed and signed RMA decontamination statement to the packaging. We will otherwise be unable to process your repair order.

You will find the form in the appendix of these instructions, or simply request it by e-mail:

service@buehler-technologies.com.

## 7.1 Troubleshooting

| Problem / N      | Malfunction     | Possible cause                                                             | Action                                                    |
|------------------|-----------------|----------------------------------------------------------------------------|-----------------------------------------------------------|
| No display       |                 | <ul> <li>No supply voltage</li> </ul>                                      | <ul> <li>Check cable and replace, if necessary</li> </ul> |
| Error messages o | on the display: |                                                                            |                                                           |
| Alternating betw | veen Err and Ex | $xx: e.g. \begin{array}{c} Lrr \\ kx: e.g. \end{array} \xrightarrow{LUUI}$ |                                                           |
| 1003             | Error 001       | <ul> <li>Ambient temperature too low</li> </ul>                            | <ul> <li>Maintain limits</li> </ul>                       |
| 2003             | Error 002       | <ul> <li>Ambient temperature too high</li> </ul>                           | <ul> <li>Maintain limits</li> </ul>                       |
| 6004             | Error 004       | <ul> <li>Pt100 defective (short-circuit)</li> </ul>                        | <ul> <li>Send device in for repair</li> </ul>             |
| 8003             | Error 008       | <ul> <li>Pt100 defective (cable break)</li> </ul>                          | <ul> <li>Send device in for repair</li> </ul>             |
| 1024             | Error 1024      | <ul> <li>Internal error</li> </ul>                                         | <ul> <li>Please contact customer service</li> </ul>       |

#### **Possible errors**

| Problem / Malfunction                                                                | Possible cause                                              | Action                                                                                                    |
|--------------------------------------------------------------------------------------|-------------------------------------------------------------|----------------------------------------------------------------------------------------------------|
| Switching output not trigger-<br>ing when exceeding limits                           | <ul> <li>Switching output configured incorrectly</li> </ul> | <ul> <li>In submenu LouX: "Test Switching Output" to<br/>ensure normal mode</li> </ul>                                     |
|                                                                                      | <ul> <li>Switching output defect</li> </ul>                 | <ul> <li>In submenu Loux: "Test Switching Output" to<br/>test the desired switching output</li> </ul>                      |
| Switching output constantly switching                                                | <ul> <li>Switching output configured incorrectly</li> </ul> | <ul> <li>In submenu Loux: "Test Switching Output" to<br/>ensure normal mode</li> </ul>                                     |
|                                                                                      | <ul> <li>Switching output defect</li> </ul>                 | <ul> <li>In submenu Loux: "Test Switching Output" to<br/>test the desired switching output</li> </ul>                      |
| The analogue doesn't receive the full/correct output current                         | <ul> <li>Wrong signal type set</li> </ul>                   | <ul> <li>In submenu Roux: Check and if necessary set<br/>the correct signal type (current/voltage out-<br/>put)</li> </ul> |
|                                                                                      | <ul> <li>Load too high (current output)</li> </ul>          | <ul> <li>Reduce load to permissible value</li> </ul>                                                                       |
| Analogue output doesn't<br>change the output signal<br>when the input signal changes | <ul> <li>Analogue output configured incorrectly</li> </ul>  | <ul> <li>In submenu LRox: "Test Analogue Output" to<br/>ensure normal mode</li> </ul>                                      |

# 7.2 Spare parts and accessories

#### Accessories

| ltem no. 4-pin | ltem no. 8-pin | Description                                                       |
|----------------|----------------|-------------------------------------------------------------------|
| 9144 05 0010   | 9144 05 0048   | Connecting cable M12x1, 1.5 m, angular coupling and straight plug |
| 9144 05 0046   | 9144 05 0049   | Connecting cable M12x1, 3.0 m, angular coupling and straight plug |
| 9144 05 0047   | 9144 05 0033   | Connecting cable M12x1, 5.0 m, angular coupling and strands       |

Nivotemp NT 64D, Nivovent NV 74D

# 8 Disposal

Dispose of parts so as not to endanger the health or environment. Follow the laws in the country of use for disposing of electronic components and devices during disposal.

# 9 Appendices

## 9.1 Technical Data NT 64D

#### Basic unit

| Version                          | MS                                 | VA                                 |       |      | Basic          | mode               | el                   |
|----------------------------------|------------------------------------|------------------------------------|-------|------|----------------|--------------------|----------------------|
| Operating pressure               | max.1bar                           | max.1bar                           |       |      |                |                    | _                    |
| Operating temperature            | -20 °C to +80 °C                   | -20 °C to +80 °C                   | -     |      | <u>8</u> 9     |                    |                      |
| Float                            | SK 610                             | SK 221                             |       |      |                |                    |                      |
| Min. fluid density               | 0.80 kg/dm <sup>3</sup> with float | 0.85 kg/dm <sup>3</sup> with float | 9     |      |                | 888                |                      |
| Lengths                          | 280, 370, 500 mm (standard         | )                                  | ÷     |      | 17             | Topon              |                      |
| Material/Version                 |                                    |                                    |       |      |                |                    | ]                    |
| Display housing                  | PA                                 | PA                                 | -     |      | 4              |                    |                      |
| Float                            | rigid PU                           | 1.4571                             |       | 1    |                |                    | GI cork              |
| Immersion tube                   | Brass                              | 1.4571                             |       |      | st contact     | - 2                | seal                 |
| Flange (DIN 24557)               | PA                                 | PA                                 | 80    | 40   | c l            | 20000              |                      |
| Weight at L=280 mm               | approx. 300 g                      | approx. 400 g                      | ui.   | min. | 40 m           | E                  |                      |
| Each 100 mm add                  | approx. 30 g                       | approx. 50 g                       | =<br> |      | ain.           |                    |                      |
| Degree of protection             | IP65                               | IP65                               |       |      | acing          | <u> </u>           |                      |
| Includes:                        |                                    |                                    |       |      | act sp         | SK61               | SSR<br>Stilling tube |
| Mounting screws (quantity 6) and | d rubberised cork seal.            |                                    |       |      | last contact   |                    | with centring        |
| Options                          |                                    |                                    | 0     |      |                |                    |                      |
| Stilling tube (SSR)              | Brass                              | VA                                 | in. 6 |      | 10             | /                  | /                    |
| Temperature display electronics  |                                    |                                    | E     |      |                |                    |                      |
| Display                          | 4 character 7 segment LED          |                                    |       | 3.5  |                |                    |                      |
| Operation                        | Via 3 keys                         |                                    |       |      | Ø5<br>Ø6       | 1 (MS)<br>0.3 (VA) |                      |
| Memory                           | Min. / Max. Data memory            |                                    |       |      |                | - ( )              |                      |
| Starting current input           | approx. 100 mA for 100 ms          |                                    |       | Н    | ousing s       | wivel              | s 270°               |
| Current input during operation   | approx. 50 mA (without cur         | rent- and switching outputs)       |       |      |                |                    | >                    |
| Supply voltage (U <sub>B</sub> ) | 10 – 30 V DC (nominal voltag       | je 24 V DC)                        |       |      | मा             | Ц <u>–</u>         | )                    |
| Ambient temperature              | -20 °C to +70°C                    |                                    |       |      | Ц              |                    |                      |
| Display units                    | Temperature °C / °F                |                                    |       |      |                |                    |                      |
| Display range                    | -20 °C to +120 °C                  |                                    |       |      | n              |                    | ل                    |
| Alarm setting range              | 0 °C to 100 °C                     |                                    |       |      | VH             |                    | /                    |
| Display accuracy                 | ±1% from end value                 |                                    |       |      | <b>Flam an</b> | مارسون مارس        |                      |
| Temperature sensor               | Pt100 Class B, Din EN 60751        |                                    |       |      | Flange         | uraw               | ing                  |
| Level switching output           | K10                                |                                    | 1     | 1    | -/             | 0                  | ~                    |
| Max. number                      | 2                                  |                                    |       |      | 0              |                    | 90) 8                |
| Function                         | NC / NC*                           |                                    | 06Ø   | Ø73  | (S)            | 00                 | ٥<br>٥               |
| Voltage max.                     | 30 V DC                            |                                    |       |      | 6              | 8 8<br>8 8         |                      |
| Switching current max.           | 0.5 A                              |                                    | 1     | 1    |                | 0                  |                      |
| Contact load max.                | 10 VA                              |                                    |       |      |                | Øeo                |                      |
| Min. contact spacing             | 40 mm                              |                                    |       |      | -              | 200                | -                    |

\*NO= falling NC contact / NC = falling NO contact

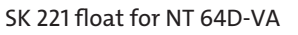

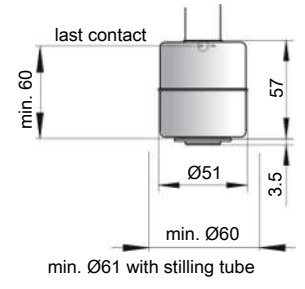

#### **Temperature outputs**

Choose from the following temperature outputs

|                                      | -2T                                                       | -1T-KT                                                    | -4T                                                       |
|--------------------------------------|-----------------------------------------------------------|-----------------------------------------------------------|-----------------------------------------------------------|
| Plug (base)                          | 2 x M12 – 4-pin                                           | 2 x M12 – 4-pin                                           | 1 x M12 – 4-pin<br>1 x M12 – 8-pin                        |
| Switching outputs                    | 2 x freely programmable*                                  | 1 x freely programmable*                                  | 4 x freely programmable                                   |
| max. switching current**             | 0.5 A per output<br>continuous short-circuit<br>protected | 0.5 A per output<br>continuous short-circuit<br>protected | 0.5 A per output<br>continuous short-circuit<br>protected |
| Contact load                         | max. 1 A total                                            | max. 1 A total                                            | max. 1 A total                                            |
| Analogue output                      |                                                           | 1 x 4 – 20 mA, 2- 10 V<br>0-10 V, 0-5 V                   |                                                           |
| Max. burden Ω<br>as current output   |                                                           | = (U <sub>B</sub> -8 V) / 0.02 A                          |                                                           |
| Min. input load<br>as voltage output |                                                           | 10 kΩ                                                     |                                                           |
| Options                              |                                                           |                                                           |                                                           |
| Stilling tube (SSR)                  | Same material as immersior                                | 1 tube                                                    |                                                           |
| * 1 11 6                             |                                                           |                                                           |                                                           |

\*also programmable as frequency output

\*\*Output 1 max. 0.2 A.

## 9.2 Technical Data NV 74D

#### **Basic unit**

| Version                                                    | MS                                                     | VA                            |  |
|------------------------------------------------------------|--------------------------------------------------------|-------------------------------|--|
| Operating pressure                                         | max. 1 bar                                             | max.1bar                      |  |
| Operating temperature                                      | -20 °C to +80 °C -20 °C to +80 °C                      |                               |  |
| Float                                                      | SK 610 SK 221                                          |                               |  |
| Min. fluid density                                         | 0.80 kg/dm³                                            | 0.85 kg/dm³                   |  |
| Lengths                                                    | 280, 370, 500 mm (standard)                            |                               |  |
| Material/Version                                           |                                                        |                               |  |
| Display housing                                            | РА                                                     | РА                            |  |
| Float                                                      | rigid PU (SK 610)                                      | 1.4571 (SK 221)               |  |
| Immersion tube                                             | Brass                                                  | 1.4571                        |  |
| Flange (DIN 24557)                                         | PA                                                     | PA                            |  |
| Weight at L=280 mm<br>Each 100 mm add                      | approx. 850 g<br>approx. 30 g                          | approx. 950 g<br>approx. 50 g |  |
| <b>Includes:</b><br>Mounting screws (quantity 6) and rubbe | rised cork seal.                                       |                               |  |
| Options                                                    |                                                        |                               |  |
| Stilling tube (SSR)                                        | Brass                                                  | VA                            |  |
| Vent filter                                                | All versions HY type Hydac BF 7                        |                               |  |
| Filter fineness                                            | 3 μm                                                   |                               |  |
| Additional equipment                                       | Filler cap – n/a with filling adapter                  |                               |  |
| Temperature display electronics                            |                                                        |                               |  |
| Display                                                    | 4 character 7 segment LED                              |                               |  |
| Operation                                                  | Via 3 keys                                             |                               |  |
| Memory                                                     | Min. / Max. Data memory                                |                               |  |
| Starting current input                                     | approx. 100 mA for 100 ms                              |                               |  |
| Current input during operation                             | approx. 50 mA (without current- and switching outputs) |                               |  |
| Supply voltage (U <sub>B</sub> )                           | 10 – 30 V DC (nominal voltage 24 V DC)                 |                               |  |
| Ambient temperature                                        | -20 °C to +70°C                                        |                               |  |
| Display units                                              | Temperature                                            |                               |  |
|                                                            | °C / °F                                                |                               |  |
| Display range                                              | -20 °C to +120 °C                                      |                               |  |
| Alarm setting range                                        | 0 °C to 100 °C                                         |                               |  |
| Display accuracy                                           | ±1% from end value                                     |                               |  |
| Temperature sensor                                         | Pt 100 Class B, DIN EN 60751<br>Resolution 0.5 °C      |                               |  |
| Level switching output                                     | K101-104                                               |                               |  |
| Max. number                                                | 2                                                      |                               |  |
| Function                                                   | NC / NC*                                               |                               |  |
| Voltage max.                                               | 30 V DC                                                |                               |  |
| Switching current max.                                     | 0.5 A                                                  |                               |  |
| Contact load max.                                          | 10 VA                                                  |                               |  |
| Min. contact spacing                                       | 40 mm                                                  |                               |  |
| *NO= falling NC contact / NC = falling NC                  | ) contact                                              |                               |  |

#### **Temperature outputs**

Choose from the following temperature outputs

|                                      | -2T                                                       | -1T-KT                                                    | -4T                                                       |
|--------------------------------------|-----------------------------------------------------------|-----------------------------------------------------------|-----------------------------------------------------------|
| Plug (base)                          | 2 x M12 – 4-pin                                           | 2 x M12 – 4-pin                                           | 1 x M12 – 4-pin<br>1 x M12 – 8-pin                        |
| Switching outputs                    | 2 x freely programmable*                                  | 1 x freely programmable*                                  | 4 x freely programmable                                   |
| max. switching current**             | 0.5 A per output<br>continuous short-circuit<br>protected | 0.5 A per output<br>continuous short-circuit<br>protected | 0.5 A per output<br>continuous short-circuit<br>protected |
| Contact load                         | max. 1 A total                                            | max. 1 A total                                            | max. 1 A total                                            |
| Analogue output                      |                                                           | 1 x 4 – 20 mA, 2- 10 V<br>0-10 V, 0-5 V                   |                                                           |
| Max. burden Ω<br>as current output   |                                                           | =(U <sub>B</sub> -8 V) / 0.02 A                           |                                                           |
| Min. input load<br>as voltage output |                                                           | 10 kΩ                                                     |                                                           |

\*also programmable as frequency output

\*\*Output 1 max. 0.2 A.

## 9.3 Dimensions NV 74D

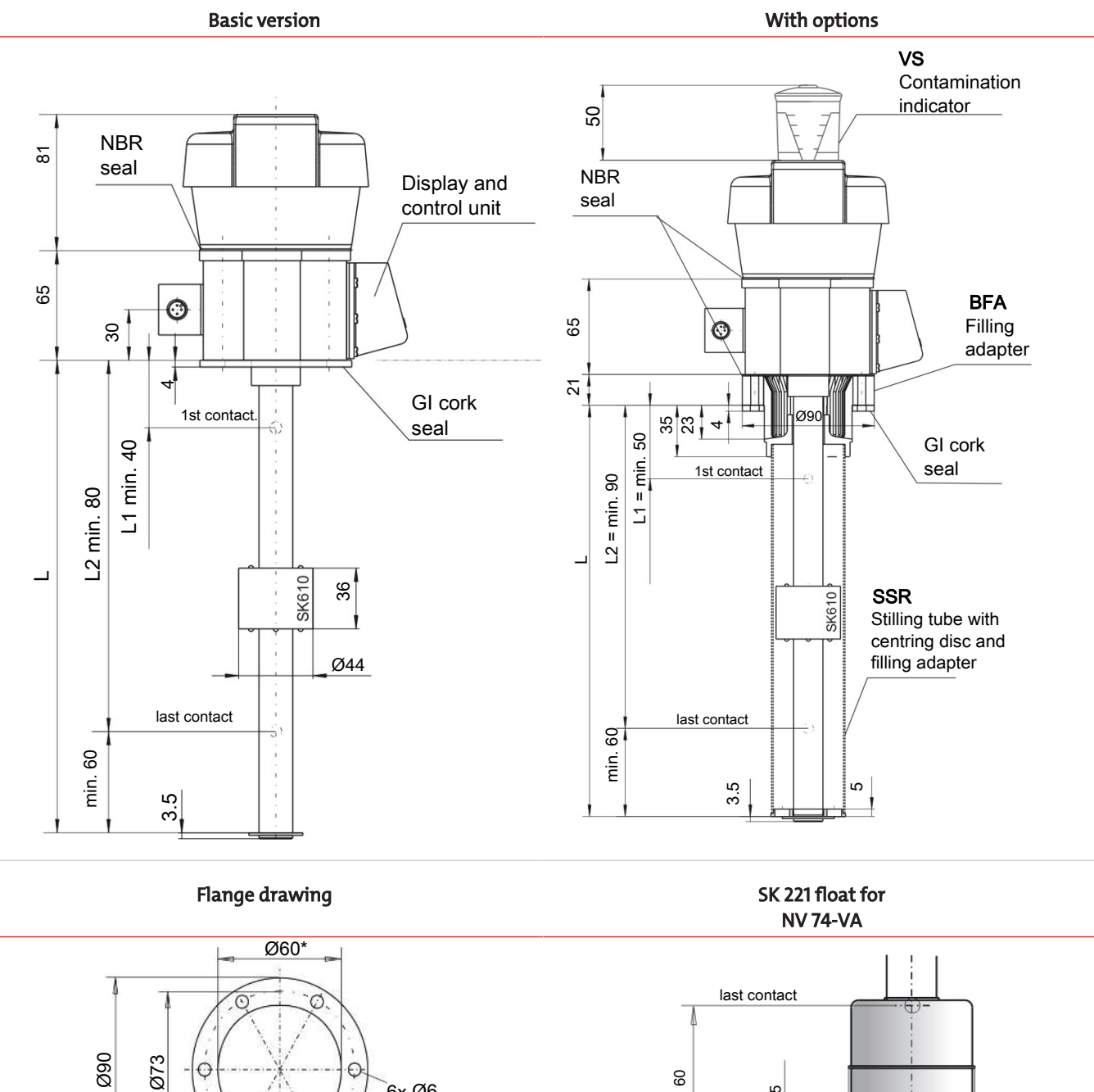

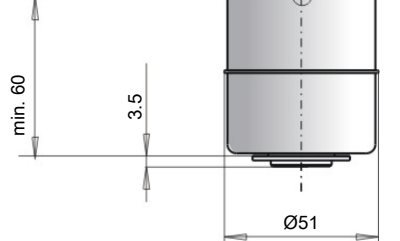

C

\*min. Ø61 for VA version with

stilling tube

6x Ø6

Œ

# 9.4 Standard pin assignment NT 64D

## **Plug connection**

|                        | 2 x M12 (base)                                 |                                                                                                    |                 |
|------------------------|------------------------------------------------|----------------------------------------------------------------------------------------------------|-----------------|
| Panel plug             |                                                |                                                                                                    |                 |
| Connection schematic   | Plug A                                         | Plug B                                                                                                    |                 |
|                        | (level)                                        |                                                                                                    | (Temperature)   |
|                        |                                                |                                                                                                    |                 |
| 2T                     |                                                | Pin                                                                                                    |                 |
| 2 x temperature output | +1-( <b>-</b> <u>L1</u> <u>-</u> <b>-</b> )- 4 | 1                                                                                                    | +24V DC         |
|                        |                                                | 2                                                                                                    | S2 (PNP)        |
|                        |                                                | 3<br>4                                                                                                    | GND<br>S1 (PNP) |
| 1T-KT                  |                                                | Pin                                                                                                    |                 |
| 1 x Temperature output | +1-(=)_ 4                                      | 1                                                                                                    | +24 V DC        |
| 1 x Analogue output    | L2 2                                           | 2                                                                                                    | Analogue (out)  |
|                        |                                                | 3                                                                                                    | GND             |
|                        |                                                | 4                                                                                                    | 11 (PNP)<br>2   |
| Connection schematic   |                                                | $4 \begin{pmatrix} 3 & 4 \\ \circ & \circ & \circ \\ \circ & \circ & \circ \\ 5 & 6 & 7 \end{pmatrix}^{1}$ |                 |
| 4T                     |                                                | Pin                                                                                                    |                 |
| 4 x Temperature output | +1-(=)- 4                                      | 1                                                                                                    | +24 V DC        |
|                        |                                                | 2                                                                                                    | S2 (PNP)        |
|                        |                                                | 3<br>∕I                                                                                                    |                 |
|                        |                                                | 4<br>5                                                                                                    | S3 (PNP)        |
|                        |                                                | 6                                                                                                    | S4 (PNP)        |

# 9.5 Standard pin assignment NV 74D

## **Plug connection**

|                                                | <b>S6</b>                  |                                                           | 2 x M12 (base)                    |                                 |                                                                 |
|------------------------------------------------|----------------------------|-----------------------------------------------------------|-----------------------------------|---------------------------------|-----------------------------------------------------------------|
|                                                |                            |                                                           |                                   |                                 |                                                                 |
| Connection schematic                           |                            | 5 4<br>6 3<br>1 PE                                        | Plug A<br>(level)<br>3 0 0 1<br>4 |                                 | Plug B<br>(temperature)                                         |
| 2T                                             | Pin                        |                                                           |                                   | Pin                             |                                                                 |
| 2 x temperature output                         | 1<br>2<br>3<br>4<br>5<br>6 | +24 V DC<br>GND<br>T1 (PNP)<br>T2 (PNP)<br>L1<br>(L2)     | +1-(                              | 1<br>2<br>3<br>4                | +24 V DC<br>S2 (PNP)<br>GND<br>S1 (PNP)                         |
| 1T-KT                                          | Pin                        |                                                           |                                   | Pin                             |                                                                 |
| 1 x Temperature output,<br>1 x Analogue output | 1<br>2<br>3<br>4<br>5<br>6 | +24 V DC<br>GND<br>T1 (PNP)<br>Temp 4-20 mA<br>L1<br>(L2) | +1-(                              | 1<br>2<br>3<br>4                | +24 V DC<br>Analogue (out)<br>GND<br>S1 (PNP)                   |
| Connection schematic                           |                            |                                                           |                                   | 2<br>0<br>0<br>0<br>0<br>0<br>7 |                                                                 |
| 4T                                             |                            |                                                           |                                   | Pin                             |                                                                 |
| 4 x Temperature output                         |                            |                                                           | +1-(                              | 1<br>2<br>3<br>4<br>5<br>6      | +24 V DC<br>S2 (PNP)<br>GND<br>S1 (PNP)<br>S3 (PNP)<br>S4 (PNP) |

# 9.6 Current settings

| Basic Settings | Diagnostics                                                                                                    |
|----------------|----------------------------------------------------------------------------------------------------|
| וחעס           | Subou                                                                                                    |
| Euni           | ағла                                                                                                    |
| ıHo            |                                                                                                    |
| oLo            |                                                                                                    |
| rou l          |                                                                                                    |
| грид           |                                                                                                    |
| rou3           |                                                                                                    |
| rou¥           |                                                                                                    |
| di S           |                                                                                                    |
| Loc            |                                                                                                    |
| Ec/*           |                                                                                                    |
| EcC*           |                                                                                                    |
|                |                                                                                                    |
|                | Basic Settings           auni           Euni           aHi           aLa           rou I           rou2           rou3           di S           Lac           Ecl *           Ecl * |

\*for wall-mounting only

Date:

Signature:

# 9.7 Display ranges

| Name | Menu/Unit | Display     | Range from/<br>with unit | Range to/<br>with unit |
|------|-----------|-------------|--------------------------|------------------------|
|      |           | Temperature |                          |                        |
| °C   | Γ         | Γ           | -100 °C                  | 999 °C                 |
| °F   | F         | F           | -100 °F                  | 999 °F                 |
|      |           | Without     |                          |                        |
| none | non       | none        | -1000                    | 9999                   |
| none | non l     | none        | -100.0                   | 999.9                  |
| none | non2      | none        | -10.00                   | 99.99                  |

## 9.8 Display resolution

Range x = |Max - Min|

| °C, °F<br>(up to 1 decimal) |     | none (م <u>مم</u> )<br>(1 fixed-point number) |     |  |
|-----------------------------|-----|-----------------------------------------------|-----|--|
| Range x Resolution          |     | Range x Resolution                            |     |  |
| x < 50                      | 0.1 | x < 50                                        | 0.1 |  |
| 50 <= x < 100               | 0.2 | 50 <= x < 100                                 | 0.2 |  |
| 100 <= x < 200              | 0.5 | 100 <= x < 200                                | 0.5 |  |
| 200 <= x < 500              | 1   | 200 <= x < 500                                | 1   |  |
| 500 <= x < 1000             | 2   | 500 <= x < 1000                               | 2   |  |
| 1000 <= x                   | 5   | 1000 <= x                                     | 5   |  |

## Nivotemp NT 64D, Nivovent NV 74D

| none (مومح)<br>(2 fixed-point numbers) |            |  |
|----------------------------------------|------------|--|
| Range ×                                | Resolution |  |
| x < 5                                  | 0.01       |  |
| 5 <= x < 10                            | 0.02       |  |
| 10 <= x < 20                           | 0.05       |  |
| 20 <= x < 50                           | 0.1        |  |
| 50 <= x < 100                          | 0.2        |  |
| 100 <= x                               | 0.5        |  |

Example no unit: Min = 100, Max = 1500 -> x = 1500 - 100 = 1400 -> Resolution = 5

Example Temperature: Min = 0°C, Max = 100°C -> x = 100°C - 0°C = 100°C -> Resolution = 0.5°C
Nivotemp NT 64D, Nivovent NV 74D

### 9.9 Menu Sequence Overview

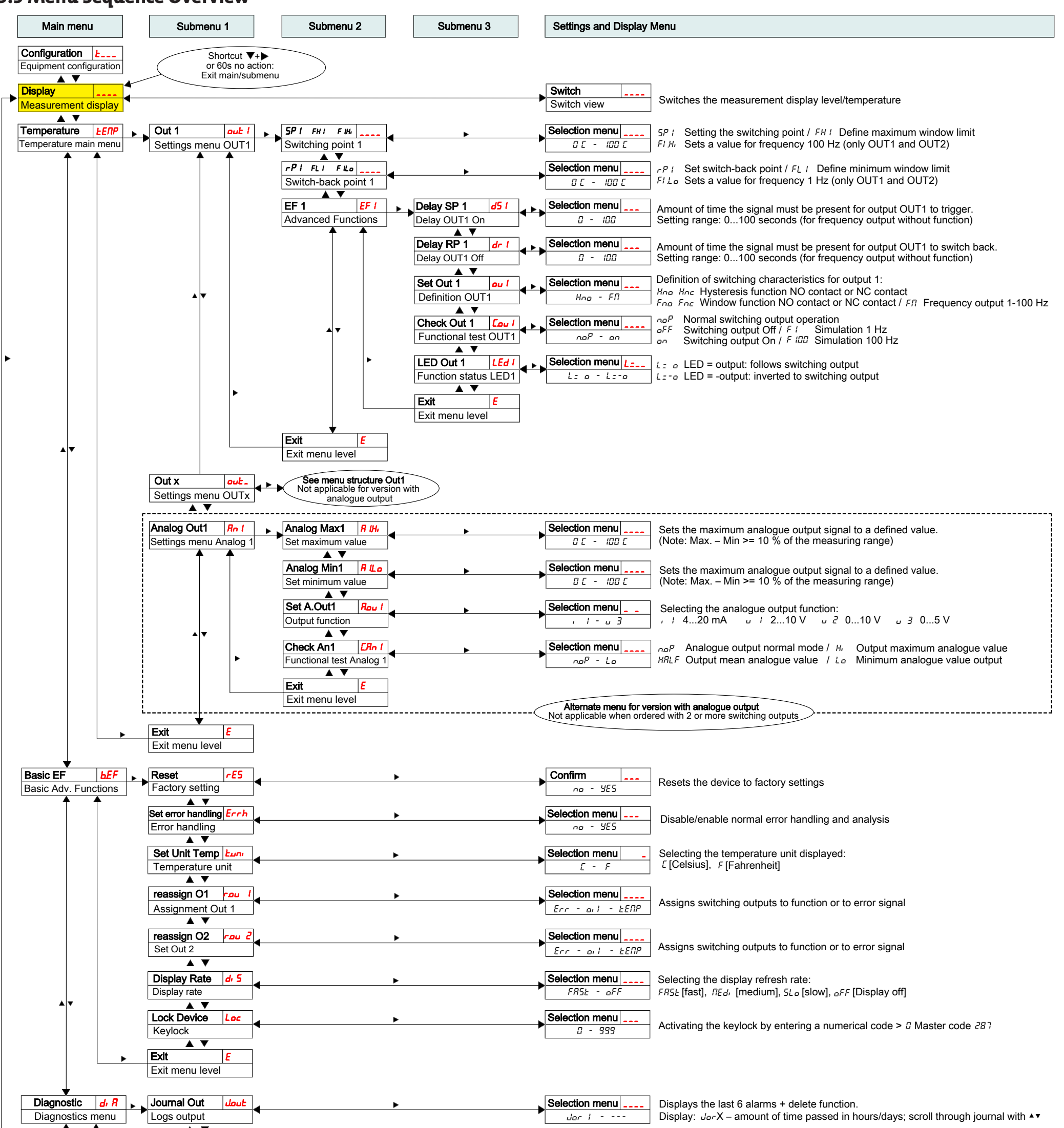

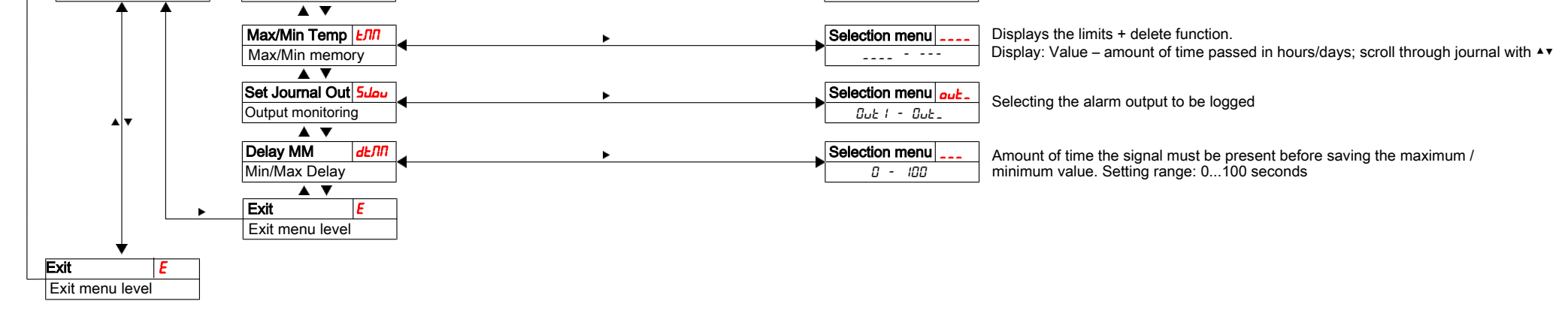

Nivotemp NT 64D, Nivovent NV 74D

## **10 Attached documents**

- Declaration of conformity: KX100020
- RMA Decontamination Statement

## EU-Konformitätserklärung EU-declaration of conformity

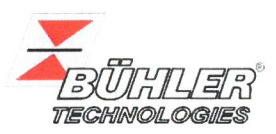

Hiermit erklärt Bühler Technologies GmbH, dass die nachfolgenden Produkte den wesentlichen Anforderungen der Richtlinie Herewith declares Bühler Technologies GmbH that the following products correspond to the essential requirements of Directive

#### 2014/30/EU (Elektromagnetische Verträglichkeit / *electromagnetic compatibility*)

in ihrer aktuellen Fassung entsprechen.

in its actual version.

Produkt / products:Niveauschalter und –geber / Level switches and gaugesTyp / type:Nivotemp 61D, 63, 64, 64D, 67XP, MD, M-XP<br/>Nivovent 71D, 73, 74, 74D, 77XP

Die Betriebsmittel dienen zur Überwachung des Füllstandes und der Temperatur in Fluidsystemen. The equipment is designed for monitoring level and temperature in fluid systems.

Das oben beschriebene Produkt der Erklärung erfüllt die einschlägigen Harmonisierungsrechtsvorschriften der Union: The object of the declaration described above is in conformity with the relevant Union harmonisation legislation:

#### EN 61326-1:2013

Die alleinige Verantwortung für die Ausstellung dieser Konformitätserklärung trägt der Hersteller. This declaration of conformity is issued under the sole responsibility of the manufacturer.

Dokumentationsverantwortlicher für diese Konformitätserklärung ist Herr Stefan Eschweiler mit Anschrift am Firmensitz.

The person authorised to compile the technical file is Mr. Stefan Eschweiler located at the company's address.

Ratingen, den 20.04.2016

Stefan Eschweiler Geschäftsführer – Managing Director

Frank Pospiech Geschäftsführer – Managing Director

# RMA-Formular und Erklärung über Dekontaminierung **RMA-Form and explanation for decontamination**

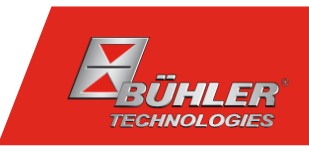

#### RMA-Nr./ RMA-No.

Die RMA-Nummer bekommen Sie von Ihrem Ansprechpartner im Vertrieb oder Service./ You may obtain the RMA number from your sales or service representative.

Zu diesem Rücksendeschein gehört eine Dekontaminierungserklärung. Die gesetzlichen Vorschriften schreiben vor, dass Sie uns diese Dekontaminierungserklärung ausgefüllt und unterschrieben zurücksenden müssen. Bitte füllen Sie auch diese im Sinne der Gesundheit unserer Mitarbeiter vollständig aus./ This return form includes a decontamination statement. The law requires you to submit this completed and signed decontamination statement to us. Please complete the entire form, also in the interest of our employee health.

| Firma/ Company                                       | Ansprechpartner/ Person in charge   |
|------------------------------------------------------|-------------------------------------|
| Firma/ Company                                       | Name/ Name                          |
| Straße/ Street                                       | Abt./ Dept.                         |
| PLZ, Ort/ Zip, City                                  | Tel./ Phone                         |
| Land/ Country                                        | E-Mail                              |
|                                                      | Sorian Nr / Sorial No               |
| Gerät/ Device                                        |                                     |
| Anzahl/ Quantity                                     | Artikel-Nr./ Item No.               |
| Auftragsnr./ Order No.                               |                                     |
| Grund der Rücksendung/ Reason for return             | bitte spezifizieren/ please specify |
| Kalibrierung/ Calibration Modifikation/ Modification |                                     |

Reklamation/ Claim

- andere/ other
- Reparatur/ Repair

#### Ist das Gerät möglicherweise kontaminiert?/ Could the equipment be contaminated?

Nein, da das Gerät nicht mit gesundheitsgefährdenden Stoffen betrieben wurde. / No, because the device was not operated with hazardous substances.

Nein, da das Gerät ordnungsgemäß gereinigt und dekontaminiert wurde./ No, because the device has been properly cleaned and decontaminated.

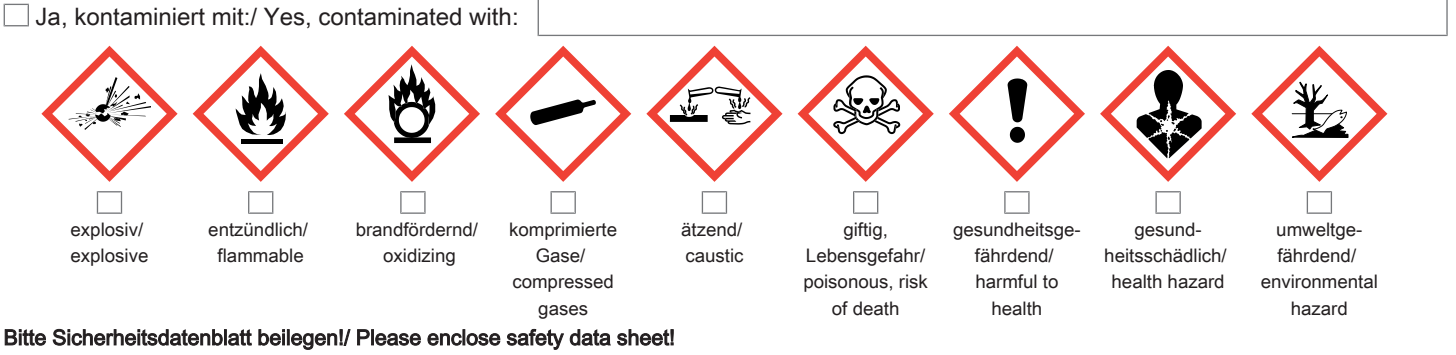

Das Gerät wurde gespült mit:/ The equipment was purged with:

Diese Erklärung wurde korrekt und vollständig ausgefüllt und von einer dazu befugten Person unterschrieben. Der Versand der (dekontaminierten) Geräte und Komponenten erfolgt gemäß den gesetzlichen Bestimmungen.

Falls die Ware nicht gereinigt, also kontaminiert bei uns eintrifft, muss die Firma Bühler sich vorbehalten, diese durch einen externen Dienstleister reinigen zu lassen und Ihnen dies in Rechnung zu stellen.

Firmenstempel/ Company Sign

This declaration has been filled out correctly and completely, and signed by an authorized person. The dispatch of the (decontaminated) devices and components takes place according to the legal regulations.

Should the goods not arrive clean, but contaminated, Bühler reserves the right, to comission an external service provider to clean the goods and invoice it to your account.

Datum/ Date

rechtsverbindliche Unterschrift/ Legally binding signature

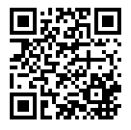

Die Analyse defekter Baugruppen ist ein wesentlicher Bestandteil der Qualitätssicherung der Firma Bühler Technologies.

Um eine aussagekräftige Analyse zu gewährleisten muss die Ware möglichst unverändert untersucht werden. Es dürfen keine Veränderungen oder weitere Beschädigungen auftreten, die Ursachen verdecken oder eine Analyse unmöglich machen.

Bei elektronischen Baugruppen kann es sich um elektrostatisch sensible Baugruppen handeln. Es ist darauf zu achten, diese Baugruppen ESD-gerecht zu behandeln. Nach Möglichkeit sollten die Baugruppen an einem ESD-gerechten Arbeitsplatz getauscht werden. Ist dies nicht möglich sollten ESDgerechte Maßnahmen beim Austausch getroffen werden. Der Transport darf nur in ESD-gerechten Behältnissen durchgeführt werden. Die Verpackung der Baugruppen muss ESD-konform sein. Verwenden Sie nach Möglichkeit die Verpackung des Ersatzteils oder wählen Sie selber eine ESD-gerechte Verpackung.

Beachten Sie beim Einbau des Ersatzteils die gleichen Vorgaben wie oben beschrieben. Achten Sie auf die ordnungsgemäße Montage des Bauteils und aller Komponenten. Versetzen Sie vor der Inbetriebnahme die Verkabelung wieder in den ursprünglichen Zustand. Fragen Sie im Zweifel beim Hersteller nach weiteren Informationen.

Analysing defective assemblies is an essential part of quality assurance at Bühler Technologies.

To ensure conclusive analysis the goods must be inspected unaltered, if possible. Modifications or other damages which may hide the cause or render it impossible to analyse are prohibited.

Electronic assemblies may be sensitive to static electricity. Be sure to handle these assemblies in an ESD-safe manner. Where possible, the assembles should be replaced in an ESD-safe location. If unable to do so, take ESD-safe precautions when replacing these. Must be transported in ESD-safe containers. The packaging of the assemblies must be ESD-safe. If possible, use the packaging of the spare part or use ESD-safe packaging.

Observe the above specifications when installing the spare part. Ensure the part and all components are properly installed. Return the cables to the original state before putting into service. When in doubt, contact the manufacturer for additional information.

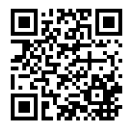